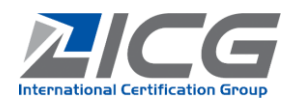

# Inhaltsverzeichnis

| 1        | Auditauftrag                                                                     | 2        |
|----------|----------------------------------------------------------------------------------|----------|
| 1        | .1 Annehmen und Auditpaket generieren                                            | 2        |
| 1        | .2 Audittermin ändern                                                            | 4        |
| 1        |                                                                                  | 4        |
| 1        | .4 Auditbericht 1. Seite als Inhaltsverzeichnis                                  | 4        |
| 2        | Auditplan erzeugen und an den Kunden senden                                      | 5        |
| 2        | Prozessmatrix erstellen                                                          | 5        |
| 2        | 2.2 Auditplan aus Prozessmatrix erstellen                                        | 7        |
| 2        | Auditplan an die ICG und nach Freigabe an den Kunden senden                      | 9        |
| 3        | Kundenstammdaten überprüfen                                                      | 9        |
| 4        | Teilnehmerliste                                                                  | 11       |
| 5        | Auditdokumentation zur Stufe 1 (nur bei Erstzertifizierung)                      | 11       |
| 5        | 5.1 Auditplan Stufe 1                                                            | 11       |
| 5        | 5.2 Auditbericht Stufe 1                                                         | 11       |
| 6        | Dokumentenprüfung                                                                | 12       |
| 6        | 5.1 Prozesse und Dokumentierte Information nach der High Level Struktur          | 12       |
| 6        | 5.2 Dokumentenprüfbericht AZAV                                                   | 12       |
| 7        | Auditnotizen                                                                     | 13       |
| 7        | 7.1 Auditnotizen allgemein                                                       | 13       |
| 7        | 7.2 Auditnotizen zu DIN EN ISO 50001                                             | 14       |
| 7        | 7.3 Auditnotizen AZAV und ISO 45001                                              | 15       |
| 8        | Verbesserungspotenzial / Nichtkonformitätsbericht                                | 15       |
| 9        | Zusatzfragen bei Mehrstellenverfahren                                            | 16       |
| 10       | Zusatzfragen bei integrierten Managementsystemen                                 | 17       |
| 11       | Auditbericht                                                                     | 17       |
| 1        | 1.1 Auditbericht Alternatives System                                             | 18       |
| 12       | Weitere Formulare                                                                | 18       |
| 1        | 2.1 SCC / SCP                                                                    | 18       |
|          | 12.1.1 Checkliste SCC / SCP                                                      | 19       |
|          | 12.1.2 Auditbericht SCC / SCP                                                    | 19       |
| 1        | 12.1.3 SCC / SCP Checkliste Projektbesuche                                       | 19<br>00 |
| Т        | 12.2.1 AZAV Checkliste zum Trägerentreg                                          | 20       |
|          | 12.2.1 AZAV-CHECKIISte zum Hagerantrag                                           | 20       |
| 1        | 2 3 Dokumente zur Zertifizierung nach DIN EN ISO 29990                           | 20       |
| 1        | 2.4 Dokumente zur Zertifizierung nach DIN 77200-1                                | 21       |
| 1        | 2.5 Zollformular 1/1/9 (bei Testierung von Alternativen Systemen)                | 21       |
| 1        | 2.6 Porishta zur Drüfung nach Ell Varardnungan                                   | 21<br>21 |
| 12       | Audithorisht 1 Soito                                                             | 21<br>22 |
| 15       | Addition 1. Selle                                                                | 22       |
| 1        | 2.2 Ergebnis der fachlichen Drüfung und Ergebnis der Zertifizierungsentscheidung | 22       |
| 11       | Deisekesten und Anlagen                                                          | 22<br>22 |
| 14<br>15 | Auditpaket an die Zertifizierungsstelle senden                                   | 23<br>22 |
| 16       | Sonstiges                                                                        | 23<br>24 |
| -10      | .6.1 Auditpaket als Co-Auditor / Fachexperte                                     | 24       |
| 1        | .6.2 Change-Log                                                                  | 24       |
| 1        | 63 Hinweise für Finstellungen in Adobe Reader DC                                 | <br>74   |
| 1        | 6.4 Hinweise zum Schutz nersonenhezogener Daten                                  | ∠4<br>⊃⊏ |
| 17       |                                                                                  | ר∠<br>⊐ר |
| т/       | IIIpi essuii                                                                     | 25       |

### **1** Auditauftrag

(4)

### 1.1 Annehmen und Auditpaket generieren

Ihren Auditauftrag erhalten Sie per E-Mail, der im Anhang die Auftragsdaten in einer xml-Datei enthält. Weiterhin benötigen Sie das Audittool – dies ist eine PDF-Datei, die sich ausschließlich mit dem Adobe Reader DC (vorzugweise, kostenlos) oder Adobe Standard/Professional (mitunter kommt es u.a. zu Fehlern beim Mailversand) bearbeiten lässt. Erforderliche Einstellungen in Adobe Reader DC sind in Kapitel 16.3 beschrieben. Das jeweils aktuelle Audittool können Sie sich im Auditoren-Bereich der ICG-Webseite herunterladen. Um den Auditauftrag weiter bearbeiten zu können, gehen Sie bitte wie folgt vor:

- (1) Bitte speichern Sie beide Dateien auf Ihrem PC.
- (2) Öffnen Sie die pdf-Auditpaket-Datei.
- (3) Laden Sie über den Button "xml Daten laden" oben links die Auftragsdaten, welche sich in der xml-Datei befinden, die Sie per E-Mail erhalten haben.

| D    | as vorliegende Audittool ist Eige                                                                                                    | ftum der ICG Zertifizierung Gmbl<br>oder Einsatz                        | H, Wildparkstr. 3, 09247 Chemnitz, HRI<br>für andere Zwecke ist untersagt. | 3 12978. Jegliche Vervielf  | ältigung, | Veränderung                                             |
|------|----------------------------------------------------------------------------------------------------|-------------------------------------------------------------------------|----------------------------------------------------------------------------|-----------------------------|-----------|---------------------------------------------------------|
|      | xml Daten laden                                                                                                    | Auditauftr                                                              | ag zum                                                                     |                             |           | TLA                                                     |
|      | Status                                                                                                    | Name                                                                    |                                                                            | E T VN                      | St1       | St2                                                     |
|      |                                                                                                    |                                                                         |                                                                            |                             |           |                                                         |
|      |                                                                                                    |                                                                         | bitte best                                                                 | ätigen Sie hier ihren Statu | s in dies | em Audit                                                |
|      | Kundenbetreuer                                                                                                    |                                                                         |                                                                            |                             |           |                                                         |
|      |                                                                                                    |                                                                         |                                                                            |                             |           |                                                         |
| Üb   | erprüfen und best                                                                                                    | ätigen Sie die Auft                                                     | ragsdaten:                                                                 |                             |           |                                                         |
| • •  | e.p. a.e aa a eee                                                                                                    |                                                                         |                                                                            |                             | a) I      | nformation zur Auditart                                 |
| D    | is vorliegende Audittool ist Eigentum der                                                                                                    | CG Zertifizierung GmbH, Wildparkatr. 3,<br>oder Einsatz für andere Zwed | 09247 Chemnitz, HRB 12978. Jegliche Vervielfs<br>le lat untersagt.         | ligung, Veränderung         | b) I      | Bestätigung Ihres Auditoren-Status                      |
|      | xmi Daten laden                                                                                                    | Auditauftrag zum Zerf                                                   | ifizierungsaudit                                                           | TLA                         | c)        | Kontaktdaten der Teammitglieder                         |
|      | Status                                                                                                    | Name                                                                    | IEIT IN                                                                    | 5.1 582                     | l         | E: Mailadresse / T: Telefon bei Klick in kleine,        |
| 1    | Leitender Auditor                                                                                                    |                                                                         | 0,5                                                                        | 0,25 1                      |           | ner im Beispiel gelb markierte Felder                   |
| 3    | Co-Auditor                                                                                                    |                                                                         | 0                                                                          | 0,5                         | d) lı     | nformationen zur Auditdauer                             |
| 6    | Fachexperte                                                                                                    | 1                                                                       | 0                                                                          | 0,5                         | a<br>     | <ul> <li>VN: Vor- und Nachbereitung</li> </ul>          |
|      | Kundenbetreuer                                                                                                    | Kartn Volkert                                                           | bite bestätigen Sie hier ihren Status                                      | in diesem Audit             |           | St1: Vor-Ort-Zeit Stufe 1                               |
|      |                                                                                                    |                                                                         |                                                                            |                             |           | St2: Vor-Ort-Zeit Stufe 2                               |
| 1    | Norm                                                                                                    |                                                                         |                                                                            |                             | e) lı     | nformationen zur Normengrundlage                        |
|      | ISO 9001:2015                                                                                                    |                                                                         |                                                                            |                             | f) L      | Inter "Zusatzinformationen" erhalten                    |
|      | DIN 77200-1:2017                                                                                                    |                                                                         |                                                                            |                             | S         | ie ggf. weitere Informationen zu die-                   |
|      |                                                                                                    |                                                                         |                                                                            |                             | S         | em Audit von der Zertifizierungs-stelle                 |
|      | Zusalzinformation                                                                                                    |                                                                         |                                                                            |                             | (:        | z.B. Zeitaufteilung im Audit-Team oder                  |
|      |                                                                                                    |                                                                         |                                                                            |                             | ir        | n Standorten als "Bemerkung")                           |
|      | Auditteam:<br>LA: Name, CoAt                                                                                                    | 1: Name, FEX: Name                                                      |                                                                            |                             | g) lı     | nformationen zum Geltungsbereich                        |
|      | Bemerkung HA Chemnitz, W<br>NL Mönchenglad                                                                                                    | Aldparkstraße 3: 1,25 TW - LA 1,;<br>dbach, Marle-Remays-Ring, 1: 0,5   | 25 TW<br>5 TW - LA 0 TW, CoA1 0,5 TW                                       |                             | ()        | dieser ist im Stufe 1-Audit bzw. jähr-                  |
|      | Auditsprache: Deutsch                                                                                                    |                                                                         |                                                                            |                             | li        | ch im Einführungsgespräch zu über-                      |
|      | Auditauftrag zum       Status     Name       Status     Image: Status       Status     Image: Status       Status <th></th> <th>р</th> <th>rufen)</th> |                                                                         |                                                                            | р                           | rufen)    |                                                         |
|      | Geitungsbereich                                                                                                    |                                                                         |                                                                            |                             | h) F      | Rückmeldung zum Audittermin sowie                       |
|      | Scope / Sektor                                                                                                    |                                                                         |                                                                            |                             | I         | nformationen, bis wann das Audit                        |
|      | Audittermin                                                                                                    | Stufe1: Datum                                                           | Stufe2: 1. Tag Stufe2: letz.Tag                                            |                             | 9         | spätestens durchgeführt werden muss                     |
|      | udittermin wurde vereinbart fü                                                                                                    | ir                                                                      |                                                                            |                             | _ (       | Option A: Terminvereinbarung mit dem Kun-               |
|      | Audit muss duration/Nixi sector                                                                                                    | n onteneschond                                                          |                                                                            |                             |           | den und Angabe der vereinbarten                         |
|      | Jahrestag des Zert-Audits                                                                                                    |                                                                         | Termin ändern                                                              |                             | _ (       | ermine<br>Option B: Termin konnte noch nicht vereinbart |
| C    | ereinbart bis zum                                                                                                    |                                                                         |                                                                            |                             |           | werden -> Rückmeldung, bis wann                         |
|      | Auditdurchführung                                                                                                    | C Gemein-<br>schaflich                                                  | C Kombi C Integriert @ n.Z.                                                |                             |           | der Audittermin vereinbart wird                         |
|      |                                                                                                    |                                                                         |                                                                            |                             | i) /      | Angabe, ob es sich um Mehrstellenver-                   |
|      | /                                                                                                    |                                                                         |                                                                            |                             | f         | fahren handelt (Anwendung MD1)                          |
| j) E | Bitte geben Sie an,                                                                                                    | ob es sich um eine                                                      | gemeinschaftliche, ko                                                      | ombinierte ode              | r inte    | egrierte Auditdurchführung handelt.                     |

International Certification Group

#### Benutzerleitfaden Audittool

ab Version 0081-04.210128X (Audittool\_ID0081-04re.pdf)

#### (5) Auditauftrag annehmen

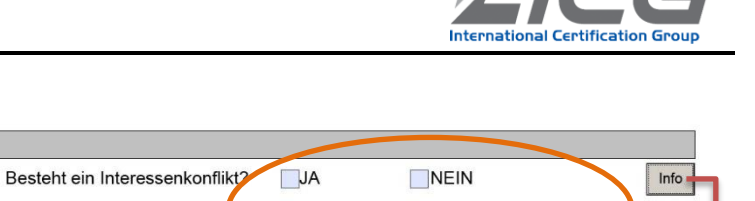

/lit der Auftragsannahme bestätigen Sie: die Übernahme des Auftrags für das o.g. Audi

ss Sie bei dem oben genannten Ku se aktiv bei der Entwicklung seines

den Auftrag nach den Zertifizierungsre

Auditauftrag wird angenommen

ng seines ießlich des finanziel

ОК

geringfügig Besch

🗌 OK 📃 Äi

OK Ändg

OK Ändg

Bitte bestätigen Sie, dass kein Interessenkonflikt besteht und klicken auf den Button "Auditauftrag wird angenommen"

Über den Button **"Info"** erhalten Sie die mit der Auditauftragsannahme verbundenen Erläuterungen bzgl. Interessenkonflikt und Unparteilichkeit.

Bitte bestätigen Sie uns die Annahme des Auditauftrages <u>innerhalb von 2 Wochen</u>. Andernfalls erhalten Sie Erinnerungen per E-Mail.

Auftragannahme

Mit dem Annehmen des Auditauftrages wird eine E-Mail mit einer XML-Datei im Anhang erzeugt. Bitte stellen Sie sicher, dass diese Mail versendet wird.

Mit Annahme des Auditauftrages wird ein Zeitstempel generiert und das Auditpaket kann generiert werden.

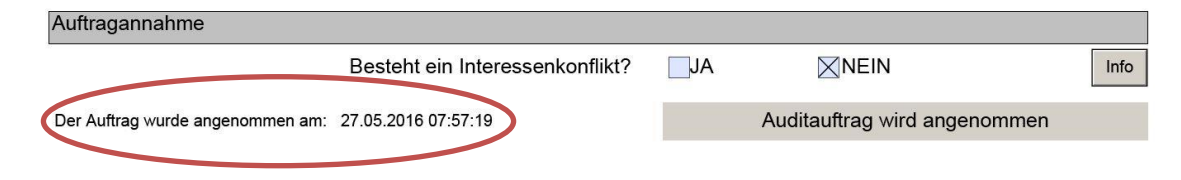

#### (6) Auditpaket generieren

| Bitte die Kun    | idenstam           | mdaten in der Eröt   | Inungsbespr  | echnung mit dem Kund        | en verifiziere | n; wo notwendig aktualisieren | I  | KdSt  |                                         |                                       |                                   |                          |                         |                     |
|------------------|--------------------|----------------------|--------------|-----------------------------|----------------|-------------------------------|----|-------|-----------------------------------------|---------------------------------------|-----------------------------------|--------------------------|-------------------------|---------------------|
|                  |                    |                      |              |                             |                |                               |    |       | 12168                                   | Aufwar                                | nd Info:                          |                          |                         |                     |
| 9999             | 999                |                      |              | Kund                        | enstammda      | aten                          | OK | Åndg  | SiteID B138                             | 35 Standor                            | t Musterfirma Gmbł                | l, Parkstraße 3, 01234 M | usterort (Zentrale)     | /                   |
| Kun              | de                 | ICG Zertifizie       | rung Gmb     | н                           |                |                               |    |       |                                         |                                       |                                   |                          |                         |                     |
| Stra             | ße                 | Wildparkstra         | ße 3         |                             |                |                               |    |       |                                         | Standor                               | te im Zertifikat eingesi          | thlossen: 1              |                         |                     |
| PL               | z                  | 09247                |              |                             | Ort            | Chemnitz                      | 1  |       | Site ID                                 | 31385                                 | Sitz HA                           | def. Zentrale            | Stichprobe 🔀            | ОК                  |
|                  |                    | -                    |              |                             |                |                               |    |       | Bezeichnu                               | ng                                    | Musterfirma GmbH                  |                          |                         |                     |
| Geltungsb        | ereich             |                      |              |                             |                |                               |    |       | Straße                                  |                                       | Parkstraße 3                      |                          |                         |                     |
|                  |                    |                      |              |                             |                |                               |    |       | PLZ                                     |                                       | 01234                             | Ort Musterort            |                         |                     |
| HRB Nu           | mmer *             |                      |              |                             |                |                               |    |       | Cobiebs                                 |                                       | Columnth abunishand               | 3                        |                         |                     |
| THEO HEA         |                    |                      |              |                             |                |                               | -  |       | MA Verwaltu                             | or/Kim                                | Gertungso: abweichend             | -                        | MA Produktion/Dispatis  |                     |
| Angaben v        | vurden             | gemäß Gewerbe        | anmeldur     | ıg bzw. Handelsregi:        | sterauszug     | geprüft                       |    |       | Vollzeit                                |                                       | Teilzeit                          | geringfügig Besch.       | Vollzeit                | Teilzeit            |
|                  |                    |                      |              |                             |                | 1                             | 4  |       | 1                                       |                                       | 2                                 | 3                        | 4                       | 5                   |
| Converbeau       | i einges<br>nmeldu | ehenen Handels<br>ng | registerau   | szüges bzw.                 |                |                               |    |       | 7                                       |                                       | A2001                             | 36                       | MA Volizeit Aq.<br>20   | -                   |
| Gewenbea         | meruu              | ng                   |              |                             |                |                               | L  |       | -                                       |                                       | 17                                |                          |                         |                     |
| • bei juristisch | her Person         | n HRB Nummer; bei i  | Personengese | allschaften (GbR) bitte Bri | efbogen kont   | rolliaren                     |    |       | technischel                             | Ressourcen:                           |                                   | IT                       |                         |                     |
| BG Kennziff      | er (Nur b          | ei BS OHSAS 1800     | 1):          |                             |                |                               |    |       | Erlaubnispfl                            | ichtige Tätig                         | keit:                             |                          |                         |                     |
|                  |                    |                      |              |                             |                |                               |    |       | Genehmigu                               | ngspflichtige                         | Anlagen:                          |                          |                         |                     |
| Ansprech         | partner            | beim Kunden          |              |                             |                |                               | _  | +     | Besonderhe<br>Genehmigu<br>Verpflichtur | iten zur Rec<br>ngslage / mi<br>ngen: | hts- und<br>aßgebliche rechtliche | Genehmigung für Tät      | tigkeit ABC             |                     |
|                  |                    |                      |              |                             |                |                               |    |       | Erläuterung                             | der Beziehu                           | ingen in einer größeren           | keine                    |                         |                     |
| на               |                    |                      |              |                             | E              | mail k.volkert@empus.de       | ок | Åndg. | mit den Pro                             | zessen verb                           | undene Gefahren und               |                          |                         |                     |
|                  | -                  | 1                    |              |                             |                | - ·                           |    |       | Sicherheitsr                            | isiken (bei S                         | GA, falls zutreffend):            |                          |                         |                     |
| 🖂 Frau           |                    | Karin                |              | Volkert                     | T              | elefon 03722-5988613          |    |       |                                         |                                       |                                   |                          |                         |                     |
|                  | Funkt              | tion Letterin H      | Kundenbetr   | euung                       | Fa             | ax                            |    |       | SP = Stichpro                           | ibe; HA=Stan                          | dort Hauptadresse, NL=Nie         | derlassung               |                         |                     |
|                  |                    |                      |              |                             |                |                               |    |       |                                         |                                       | Woon die Anzahl d                 | or Mitorboltor cich Boo  | lort muss die Zertstell | a kontaktiort worda |
| HA-Haupta        | ansprec            | npartner / Briefko   | intakt       |                             |                |                               |    |       |                                         |                                       | wenn die Anzahl d                 | er Mitarbeiter sich and  | pert, muss die zenstell | e kontaktiert werde |
| Bemerkun         | g                  |                      |              |                             |                |                               |    |       |                                         |                                       |                                   |                          |                         |                     |
|                  |                    |                      |              |                             |                |                               |    |       |                                         |                                       |                                   |                          |                         |                     |
|                  | _                  |                      |              |                             |                |                               |    |       |                                         |                                       |                                   |                          | _                       |                     |
| Zertifikat gi    | iltig bis          | Nr.                  |              | Standard                    |                | Zertifizierter Bereich        |    |       |                                         |                                       |                                   |                          |                         |                     |
| 27.01.202        | 12                 | 9999998DL            | DIN 772      | 00-1:2017                   |                |                               |    |       |                                         |                                       |                                   | uditpaket generiere      | m                       |                     |
| L                |                    |                      |              |                             | -              |                               |    |       |                                         |                                       |                                   |                          |                         |                     |

Nach Annehmen des Auditauftrages werden im Anschluss an den angenommenen Auditauftrag die Kundenstammdaten angezeigt. Unterhalb dieser befindet sich der Button **"Auditpaket generieren"**.

Klicken Sie den Button **"Auditpaket generieren"** an und die erforderlichen Formulare für das Audit werden automatisch geladen.

Das Auditpaket des Co-Auditors oder eines Fachexperten hat einen eingeschränkten Umfang – bitte beachten Sie hierzu die Hinweise in Kapitel 16.1.

### 1.2 Audittermin ändern

#### Falls

- a) der vereinbarte Audittermin nach Annahme des Auditauftrages geändert wurde, oder
- b) beim Annehmen des Auditauftrages angegeben wurde, dass der Kunde kontaktiert wurde und ein Termin bis zum tt.mm.jjjj vereinbart wird,

ist es erforderlich, dass Sie uns über den <u>Auditauftrag</u> den geänderten bzw. den vereinbarten Termin mitteilen. Tragen Sie den aktualisierten Audittermin ein und nutzen Sie danach den Button **"Termin ändern"**.

Daraufhin wird eine Mail mit einer xml-Datei im Anhang generiert, über die der geänderte Termin automatisiert an die Zertstelle übermittelt wird.  

 Audittermin
 Stufe1: Datum
 Stufe2: 1. Tag
 Stufe2: letz.Tag

 Audittermin wurde vereinbart für
 Audittermin wurde vereinbart für
 Image: Stufe2: letz.Tag

 Audit muss durchgeführt werden entsprechend Jahrestag des Zert.-Audits
 Termin ändern

 Kunde wurde kontaktiert und Termin wird vereinbart bis zum
 07.03.2019
 Mehrstellenverfahren

 Auditdurchführung
 Gemeinschaftich
 Mehrstellenverfahren

Diese Mitteilung per Mail muss nicht erfolgen, wenn Sie unmittelbar danach den Auditplan oder das fertige Audittool

an die ICG senden – in dem Fall ändern Sie bitte einfach nur den Termin in den oberen Eingabefeldern.

### 1.3 Navigation im Audittool

Zur Navigation im Audittool dient der schwarz hinterlegte Navigationsbalken auf der linken Seite jeder Seite.

Bei Klick auf die runden Flächen gelangen Sie → zurück auf Seite 1

ightarrow auf die zuletzt bearbeitete Seite

→ auf die 1. Seite des aktuellen Formulars

→ innerhalb des aktuellen Formulars 1 Seite zurück

→ innerhalb des aktuellen Formulars 1 Seite weiter

→ auf die letzte Seite des aktuellen Formulars

### 1.4 Auditbericht 1. Seite als Inhaltsverzeichnis

Die erste Seite im Audittool dient Ihnen in erster Linie als Inhaltsverzeichnis. Des Weiteren erfolgt über diese Seite die Finalisierung des Auditpaketes, die Dokumentation der Vetoprüfung und der Zertifizierungsentscheidung.

Je nach zu auditierender Norm werden im oberen Teil des Auditberichtes 1. Seite die erforderlichen Formulare angezeigt.

Durch einen Klick auf den Dokumenten-Namen gelangen Sie zu Bearbeitung in das gewählte Dokument.

In der oberen linken Ecke finden Sie die Versionsnummer des Ihnen vorliegenden Audittools.

Weitere Hinweise zu den Funktionen und Unterschieden des Auditberichtes 1. Seite erhalten Sie in den folgenden Kapiteln.

| Titel / Dokument                                                    | ausgefüllt | ок | Email<br>Expor |
|---------------------------------------------------------------------|------------|----|----------------|
| Auditauftrag des Auditors (TLA)                                     |            |    |                |
| Kundenstammdaten                                                    |            |    |                |
| (aktualisierte) Prozessmatrix T03                                   |            |    |                |
| Auditbericht Stufe 1 (705-St1)                                      |            |    |                |
| Auditplan (T04)                                                     |            |    |                |
| Teilnehmerliste                                                     |            |    |                |
| Prozesse und Dokumentierte Information nach der High Level Struktur |            |    |                |
| Auditnotizen (706)                                                  |            |    |                |
| Abweichungsbericht / Verbesserungspotential : (707)                 |            |    |                |
| (Nonkonformitätsbericht unterschrieben importiert/ angehängt)       |            |    |                |
| Reisekosten + Anlagen                                               |            |    |                |
| Zusatzfragen bei Mehrstellenverfahren (MD1)                         |            |    |                |

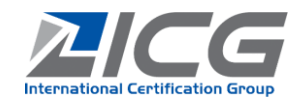

### 2 Auditplan erzeugen und an den Kunden senden

Um eine prozessorientierte Auditierung zu ermöglichen, erfolgt die Erstellung des Auditplans anhand der in der Prozessmatrix erfassten Prozesse des Kunden. In der Prozessmatrix sind zu jedem Prozess die Normanforderungen hinterlegt, welche im Audit zu diesem Prozess geprüft werden. Nachfolgend finden Sie die Einzelschritte beschrieben.

### 2.1 Prozessmatrix erstellen

Bitte erstellen Sie die Prozessmatrix für den Kunden immer auf der Grundlage seiner individuellen Prozesslandschaft.

#### Als Hilfestellung (keine Empfehlung, eine

Anpassung an die Prozesslandschaft des Kunden ist unbedingt erforderlich!) können Sie Eingabehilfen, sogenannte Standard-Prozessmatrizen verwenden: 🛩

- a) DIN EN ISO 9001 mit Produktion
- b) DIN EN ISO 9001 Bildung AZAV
- c) DIN EN ISO 9001 Dienstleistung mit Design

Es erscheint eine Meldung, dass die Standardprozesse in die Prozessmatrix geladen werden mit dem Hinweis, dass es sich um eine Eingabehilfe handelt, die an die betrieblichen Verhältnisse angepasst werden muss, sowie die Warnung, dass bereits eingetragene eigene Prozesse überschrieben werden.

#### Um Prozesse zu erfassen, zu ändern und die Zuweisung der Normanforderungen vorzunehmen, gehen Sie wie folgt vor:

- a) In Folgejahren wird die Prozessmatrix aus dem Vorjahr übernommen ohne Eintrag der Anforderungen (rechte Spalte / Normabschnitte). Über den Button "all" können diese für alle Prozess-Anforderungen nachgeladen werden.
- b) Zum Erfassen neuer oder Ändern bereits eingetragener Prozesse klicken Sie auf den Pfeil links neben dem jeweiligen bereits erfassten oder noch leeren Prozess.
- c) Es öffnet sich die Prozess-Eingabemaske: Hier kann der Prozess benannt und die Funktion des Prozessverantwortlichen angegeben werden.

Hier finden Sie die Angabe zur Norm und die dem Prozess zugewiesenen Normenanforderungen. Spalten für nicht benötigte Normen lassen sich mit Klick auf die Überschrift ausblenden (und bei Klick auf die 1. Spaltenüberschrift mit orangener Schrift wieder einblenden). Die Normenanforderungen lassen sich über Klick in den Kästchen ab- oder auswählen und dem Prozess zuordnen.

Um die Zuweisung zu bestätigen, klicken Sie **"Prozess in PM übertragen"**. Die Normenzuweisung wird nun für diesen Prozess übernommen.

| St      | tandardprozesse | Prozessmatrix                                                            |                              | Vollständig?         |
|---------|-----------------|--------------------------------------------------------------------------|------------------------------|----------------------|
| Eingabe | Prozess         | optionale Eingabe:<br>Prozessbeschreibung (Input/<br>Output, Ressourcen) | Prozessver-<br>antwortlicher | K K<br>Anforderungen |
| all     |                 |                                                                          |                              |                      |
| >       | •               |                                                                          |                              |                      |
| >       | •               |                                                                          |                              |                      |
| >       |                 |                                                                          |                              |                      |

| Prozess                                                                                                    |           |             |               |              |               |                    |            |             |            |
|----------------------------------------------------------------------------------------------------|-----------|-------------|---------------|--------------|---------------|--------------------|------------|-------------|------------|
| Prozessverantwortlicher                                                                                                |           |             |               |              |               |                    |            |             |            |
|                                                                                                    |           |             |               |              |               |                    |            |             |            |
| >> hier klicken, um alle Spalten einzublenden<br>um Spalten auszublenden, bitte auf 5 mm<br>Buttons mit Norm Finnen >> | 9001:2015 | 27001       | 14001:2015    | OHSAS 18001  | 45001:2018    | 50001:201          | 50001:2018 | AZAV §2 (4) | 2          |
|                                                                                                    |           | 4           | Kontext der   | Organisation |               |                    |            |             |            |
| Verstehen der Organisation und ihres<br>Kontextes                                                                      | Q4.1      | <b>14.1</b> | U4.1          |              | G4.1          |                    | E4.1       |             |            |
| Verstehen der Erfordernisse und<br>Erwartungen interessierter Parteien                                                 | Q4.2      | 14.2        | U4.2          |              | G4.2          |                    | E4.2       | A5.& 8.     |            |
| Festlegen des Anwendungsbereichs des<br>Managementsystems                                                              | Q4.3      | <b>14.3</b> | U4.3          | 04.1         | G4.3          | 4.1                | E4.3       |             |            |
| Managementsystem und dessen Prozesse                                                                                   | Q4.4      | 14.4        | U4.4          | 04.1         | G4.4          | 4.1                | E4.4       |             | <b>_</b> L |
|                                                                                                    |           |             | 5 Führ        | ung          |               |                    |            |             |            |
| Führung und Verpflichtung                                                                                              | Q5.1      | <b>I5.1</b> | U5.1          |              | G5.1          | 4.2.1              | E5.1       | A1.         | ۳h         |
| Politik                                                                                                    | Q5.2      | 15.2        | U5.2          | 04.2         | G5.2          | 4.3                | E5.2       | A1.         |            |
| Rollen, Verantwortlichkeiten und Befugnisse<br>in der Organisation                                                     | Q5.3      | 15.3        | U5.3          | 04.4.1       | G5.3          | 4.2.2              | E5.3       | A2.         |            |
| Konsultation und Beteiligung der<br>Beschäftigten                                                                      |           |             |               |              | G5.4          |                    |            |             |            |
|                                                                                                    |           | 6 Planu     | ung für das M | anagementsys | tem           | _                  |            |             |            |
| Maisness to Tum Umgang mit Risiken und<br>Chancen                                                                      | Q6.1      | 16.1        | <b>₩</b> U6.1 | 84.3.2       | <b>G6</b> .1  | 4.4.1 &<br>4.4.2   | E6.1       |             | N۲         |
| Ziele und Planung zur deren Erreichung                                                                                 | Q6.2      | 16.2        | ¥U6.2         | 04.3.3       | G6.2          | 4.4.6              | E6.2       | ⊠A2.        | ×ا         |
| Planung von Änderungen                                                                                                 | Q6.3      |             |               |              | <b>G8.1.3</b> |                    |            | 1           |            |
| energetische Bewertung, energetische<br>Ausgangsbasis, EnPI                                                            |           |             |               |              |               | 4.4.3<br>& .4 & .! | 6.4 & 6.5  |             |            |
| Planung der Energiedatensammlung                                                                                       |           |             |               |              |               |                    | E6.6       |             |            |

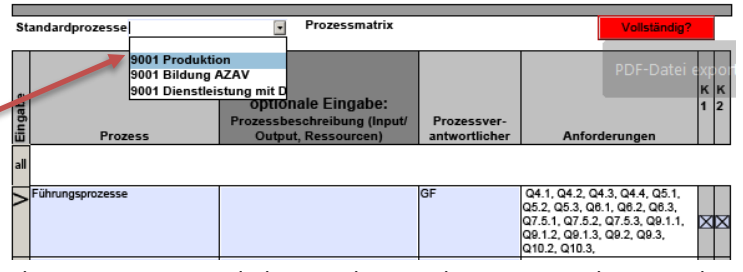

# **LIGG**

#### Benutzerleitfaden Audittool

ab Version 0081-04.210128X (Audittool\_ID0081-04re.pdf)

- d) Nach dem Klicken des Buttons "Prozess in PM übertragen" springen Sie automatisch zurück in die Übersichts-Seite der Prozessmatrix. In der Spalte "Anforderungen" finden Sie nun die zugewiesenen oder geänderten Normenelemente für den gerade bearbeiteten Prozess.
- e) Bitte fügen Sie bei Prozessen da wo es sinnvoll ist in der Spalte "Prozessbeschreibung" nähere Angaben zum Prozess inkl. In- und Output, Wechselwirkung zu anderen Prozessen und Ressourcen ein.
- f) Wiederholen Sie die Schritte b) bis e) für alle weiteren Prozesse.

Abschließend geben Sie bitte folgende Daten in der Prozessmatrix an:

- a) welche Prozesse im 1. und 2. Kurzaudit auditiert werden
- b) nur zutreffend bei DIN EN ISO 9001:2015:
   welche Normanforderungen nicht anwendbar sind (diese werden innerhalb des letzten "Prozesses" erfasst)
- c) wann die Prozessmatrix erstellt worden ist

Die Angabe zum Auditor wird vom Audittool automatisch hinterlegt.

Im Kommentarfeld haben Sie die Möglichkeit, zusätzlich Eintragungen vorzunehmen.

Mit dem Button **"Vollständig"** können Sie prüfen, ob alle Normforderungen den Prozessen zugewiesen sind – ist dies der Fall, wechselt die Farbe dieser Schaltfläche auf Grün.

Insofern nicht alle Normelemente zu den Prozessen zugewiesen sind, erhalten Sie in diesem Bereich eine Auflistung über die nicht zugewiesenen Zeilen/Normanforderungen.

#### Die Prozessmatrix ist die Grundlage für einen "roten Faden" in der Auditdokumentation:

Die Eingaben in der Prozessmatrix werden sowohl in den Auditplan (Name der Prozesse, Prozessverantwortliche) als auch in die Auditnotizen (Prozesse in der Reihenfolge im Auditplan mit Prozessbeschreibung und den Prozessverantwortlichen als u.a. interviewte Personen) übernommen. Der zuletzt aktualisierte Stand steht Ihnen auch im folgenden Audit automatisch zur Verfügung. Es lohnt sich also, hier Sorgfalt bei der erstmaligen Erfassung der Prozesse der Organisation walten zu lassen.

| bertra-<br>ersichts-<br>rungen"<br>en Nor-<br>zess. | Standardprozesse                                          | Prozessmatrix     optionale Eingabe:     Prozessbeschreibung (Input/<br>Output, Ressourcen) | Prozessver-<br>antwortlicher | Voliständig?<br>K K<br>1 2<br>Anforderungen                                                                                                    |
|-----------------------------------------------------|-----------------------------------------------------------|---------------------------------------------------------------------------------------------|------------------------------|----------------------------------------------------------------------------------------------------|
| ll ist – in<br>ben zum<br>u ande-                   | Führungsprozese     Unterstützungsprozesse     Produktion |                                                                                             | GF<br>Ltr. Auc               | 04 1, 04 2, 04 3, 04 4, 05 1,<br>05 2, 05 3, 06 1, 06 2, 06 3,<br>07 5 1, 07 5 2, 07 5 3, 06 1, 1,<br>07 1, 07 1 2, 07 1 3, 07 1, 4,<br>07 1, 1, 07 1, 2, 07 1, 3, 07 1, 4,<br>07 1, 15, 07 1, 8, 07 2, 07 3, 07 4,<br>08 1, 08 4,<br>XX |
| eiteren<br><u>Prozessr</u>                          | natrix an:                                                |                                                                                             |                              |                                                                                                    |
| t wer-<br>ind<br>" er-                              | nicht anwendbare Normpunkte                               | <b>į</b>                                                                                    |                              |                                                                                                    |

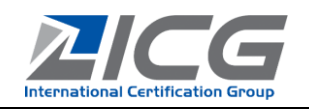

### 2.2 Auditplan aus Prozessmatrix erstellen

Über die erste Seite (Auditbericht 1. Seite) im Audittool gelangen Sie in den Auditplan.

Das Auditplan-Formular wurde komplett geändert, dass man die in der Prozessmatrix enthaltenen Prozesse in den Auditplan komfortabel an verschiedenen Standorten und Audittagen übernehmen kann. Es wird auch geprüft, ob die je Standort vorgesehene Auditzeit so geplant wurde, wie gemäß "Aufwand-Info" (in den Kundenstammdaten - siehe Kapitel 3) beauftragt wurde.

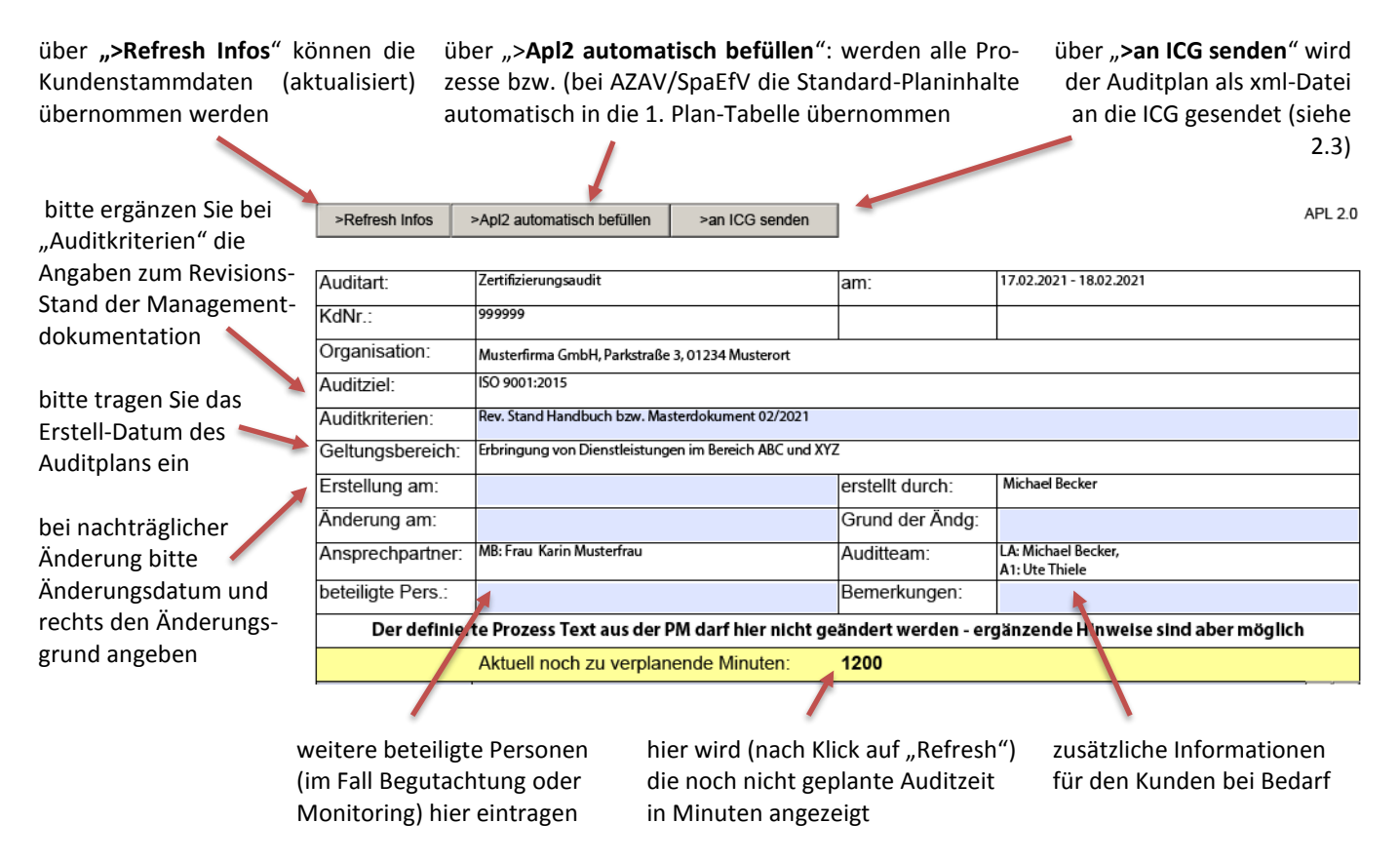

Über "Refresh Infos" werden folgende Informationen im Auditplan aktualisiert, wenn sie zwischenzeitlich in den Kundenstammdaten geändert worden sind:

- a) Angaben zu Organisation
- b) Ansprechpartner
- c) Geltungsbereich (insofern bereits bekannt)
- d) Auditdatum (aus den Termin-Angaben im Auditauftrag)

Um den Auditplan aus der erstellten Prozessmatrix zu generieren, klicken Sie auf "**Apl2 automatisch befüllen**". Hierbei werden die Prozesse und Gesprächspartner aus der Prozessmatrix in die erste Auditplan-Tabelle übernommen.

Insofern keine Prozessmatrix vorgesehen ist (AZAV, SpaEfV), werden dabei die Standard-Planinhalte in die darunter zu sehende Tabelle übertragen. Eine solche Auditplan-Tabelle ist für jeden Audittag und jeden Standort vorgesehen und wird abgeglichen mit den in der "Aufwand-Info" (in den Kundenstammdaten - siehe Kapitel (3)) enthaltenen Angaben.

Insofern es sich um eine Erstzertifizierung handelt, wird ein Auditplan Stufe 1 hinzugefügt. Auch hierzu erhalten Sie eine entsprechende Meldung durch das Audittool. Bitte passen Sie die Inhalte des Standard-Auditplans Stufe 1 immer entsprechend an.

Planen Sie das Audit nun für jeden Standort und jeden Audittag in einer separaten Auditplan-Tabelle. Wenn mehrere Standorte an einem Tag besucht werden, so kann es mehrere Auditplan-Tabellen mit identischem Tag für die verschiedenen an diesem Tag geplanten Standorte geben. Es ist auch möglich, die Auditzeit für einen Standort auf mehrere Tage (Auditplan-Tabellen) aufzuteilen.

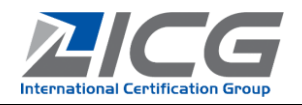

#### Funktionen in der Auditplan-Tabelle:

lend, das Datum des Audittages.

Bitte passen Sie die Dauer und Zeit "von" (1. Spalte) für die zu auditierenden Prozesse bzw. Planabschnitte an die Zeit für "bis" (2. Spalte) wird automatisch gemäß Dauer berechnet. Zeiten wie 9:30 können auch mit 9,30 eingegeben werden.

Zuordnung der Auditoren zu den zu auditierenden Prozessen/ Plan-Abschnitten

Insofern Sie alleiniger Auditor beim Kunden sind, weisen Sie alle Prozesse dem Auditor "LA" zu. Bitte beachten Sie weiterhin immer die im Auditauftrag angegebene Gesamt-Auditzeit in den Bemer-Aufkungen bzw. wandsinfo angegebene Aufteilung dieser Zeit auf Standorte oder Auditoren.

Bitte wählen Sie zunächst den Stand- Bitte passen Sie den Text für das Einfühort aus und ergänzen Sie, falls feh- rungsgespräch an bzw. löschen Sie die nicht zutreffenden Text-Passagen.

Mit den "+/-" Buttons am rechten oberen Rand können weitere Auditplan-Tabellen hinzugefügt oder gelöscht werden.

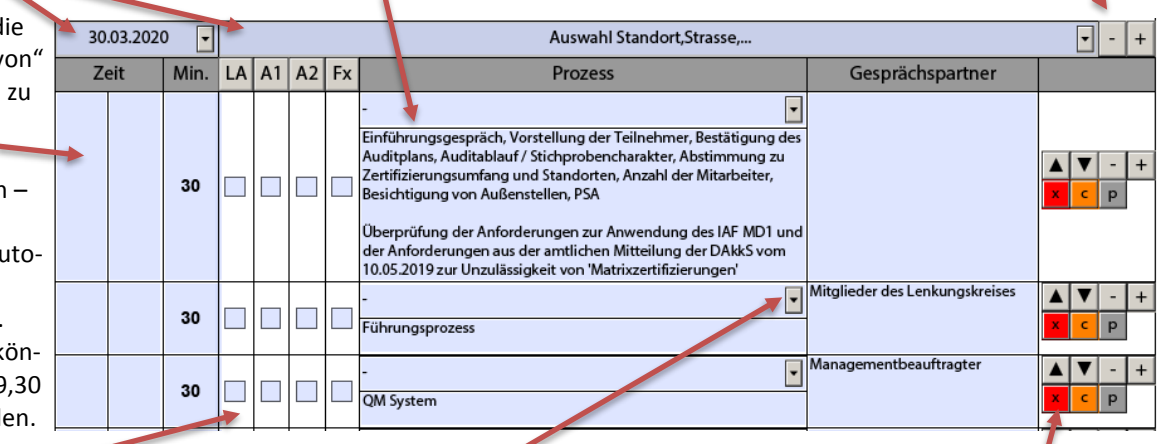

Über Klick auf den Pfeil rechts in der Spalte "Prozess" können Sie die Prozesse aus der Prozessmatrix oder standardisierte Abschnitte wie

| -                                   | • |
|-------------------------------------|---|
| -                                   |   |
| -                                   |   |
| -                                   |   |
| Einführungsgespräch                 |   |
| Mittagspause                        |   |
| Fahrt                               |   |
| Pause und Fahrt                     |   |
| Zusammenfassung der Auditergebnisse |   |
| Abschlussgespräch                   |   |

ergänzen.

Bitte ändern Sie nicht die aus der Prozessmatrix übernommene Prozessbezeichnung. Sie können ergänzende Hinweise unten anfügen und dabei zum Beispiel Schwerpunkte oder bestimmte Abteilungen angeben.

Über die Schaltflächen auf der rechten Seite können Sie

| die betreffende Zeilen<br>nach oben/unten<br>verschieben | Zeilen löschen (-) oder<br>eine nachfolgende<br>leere Zeile einfügen (+) |
|----------------------------------------------------------|--------------------------------------------------------------------------|
| sowie<br>mehrere                                         | oder                                                                     |
| (x) Ausschneiden                                         | und an anderer Stelle                                                    |
| (c) Kopieren markieren                                   | (p) einfügen                                                             |

Dies eignet sich besonders für die Übertragung von Prozessen/Zeilen in eine Auditplan-Tabelle für einen anderen Standort oder einen anderen Audittag.

Die grau hinterlegte Zeile am unteren Rand jeder Auditplan-Tabelle dient zur Prüfung der Auditzeiten für diesen Standort. Nach Klick auf "Refresh" werden fehlende von-bis-Zeiten eingetragen, summiert und verglichen.

Wichtig: Bitte machen Sie auch bei Pausen und Fahrten ein Kreuz in den betreffenden Auditoren-Spalten – diese Zeiten werden jedoch nicht als Auditzeit gezählt. Seit Version 0080 erkennt das Audittool diese Zeiten am Wortlaut "Pause"/"Fahrt" automatisch – in früheren Versionen war dafür ein solcher Eintrag aus der Prozess-Auswahlliste ohne Ergänzung von Zusatztext zu übernehmen.

Vereinfachte Eintragungsmöglichkeit: Wenn Sie die Beginn-Zeit an einem Audittag und dann lediglich die Dauer für die einzelnen Abschnitte/Prozesse in Minuten eintragen, werden die leeren Zeiten von-bis automatisch ausgefüllt.

| 16:00 | 16:30 | 30 | $\boxtimes$ |   |   |   | - V<br>Qualitätssicherung                                            | Managementbeauftragter | x c r  | - + |
|-------|-------|----|-------------|---|---|---|----------------------------------------------------------------------|------------------------|--------|-----|
| 16:30 | 17:00 | 30 | $\boxtimes$ |   |   |   | -<br>Zusammenfassung der Auditergebnisse/ Abstimmung im<br>Auditteam |                        | x C F  | - + |
| 17:00 | 17:15 | 15 | $\bowtie$   |   |   |   | - Abschlussgespräch                                                  |                        | ▲ ▼ ·  | - + |
|       |       | 1  | 0,96        | 0 | 0 | 0 |                                                                      |                        | Refree | sh  |

#### **Benutzerleitfaden Audittool**

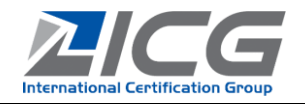

ab Version 0081-04.210128X (Audittool ID0081-04re.pdf)

In der 2. Spalte sehen Sie die Anzahl der Tagewerke, welche an diesem Standort laut Auftrag vorgesehen sind. In den Spalten für die Mitglieder des Auditteams werden die Zeiten (Tagewerke) jedes Mitglieds des Auditteams addiert. Wenn die Zeiten richtig geplant sind, so stimmt die Summe der Zeiten der Team-Mitglieder mit der in 2. Spalte vermerkten Anzahl der Tagewerke am Standort überein und Spalte 2 ist dann grün hinterlegt – bei rot hinterlegter 2. Spalte ist noch etwas zu korrigieren.

| 1 | 1 | 0 | 0 | 0 | Refresh |
|---|---|---|---|---|---------|
|   |   | · |   | Ĭ | nencom  |

Als Hilfestellung wird die noch nicht verplante Auditzeit in Minuten oben in der gelb hinterlegten Zeile eingeblendet.

### 2.3 Auditplan an die ICG und nach Freigabe an den Kunden senden

Es ist vorgesehen, dass die Auditpläne vor dem Versenden an den Kunden von der Zertifizierungsstelle geprüft und freigegeben werden. Um den Auditplan an die ICG zu senden, klicken Sie bitte oben auf die Schaltfläche "**>an ICG senden**".

Hierbei wird geprüft, ob die in Summe beauftragte Auditzeit vollständig geplant wurde. Dazu wird ein Hinweis eingeblendet. Danach werden Sie gefragt, ob Sie das Auditnotiz-Formular automatisch nach Auditplan befüllen möchten – diese Funktion fügt Datumsangaben + Standorte und Prozesse in der Reihenfolge gemäß Auditplan mit Gesprächspartnern, Beschreibung und vorgegebenen Fragen dazu in das dynamische Auditnotiz-Formular ein.

Wenn Sie die nachfolgende Frage "Soll der Auditplan an ICG zur Prüfung gesendet werden?" bejahen, wird eine Mail mit einer xml-Datei im Anhang generiert. Bitte senden Sie diese Mail ab.

Tagsüber werden zu jeder vollen Stunde die bei der ICG eingehenden xml-Dateien inkl. Auditpläne importiert. Die Zertifizierungsstelle prüft den Auditplan. Sie erhalten dann entweder den freigegebenen Auditplan als Word-Datei zurückgesendet oder eine Rückmeldung, was eventuell noch zu korrigieren ist. Bitte haben Sie Verständnis, dass die Prüfung etwas Zeit in Anspruch nimmt und die Antwort-Mail gegebenenfalls erst am darauf folgenden Werktag bei Ihnen eingeht. Sollte der Plan dringend benötigt werden, so nehmen Sie bitte Rücksprache mit der Kundenbetreuerin. Bitte senden Sie den freigegebenen Auditplan dann umgewandelt in eine **PDF-Datei** an den Kunden und wenn zutreffend die weiteren Mitglieder des Auditteams.

### 3 Kundenstammdaten überprüfen

Bitte überprüfen Sie im Rahmen des Stufe 1 – Audits (bei Erstzertifizierung) bzw. im Rahmen des Einführungsgespräches die vorliegenden Kundenstammdaten.

| Bitte die Kundenstammoaten i | nie de kundensammaaen in de Erdinnungsbesprechnung mit dem kunden verinzeren, wornstwenlug akwanseren |            |           |  |  |  |  |  |  |
|------------------------------|----------------------------------------------------------------------------------------------------|------------|-----------|--|--|--|--|--|--|
| 999999                       | 999999 Kundenstammdaten                                                                               |            |           |  |  |  |  |  |  |
| Kunde                        | Musterfirma GmbH                                                                                      | firma GmbH |           |  |  |  |  |  |  |
| Straße                       | Parkstraße 3                                                                                          | rkstraße 3 |           |  |  |  |  |  |  |
| PLZ                          | 01234                                                                                                 | Ort        | Musterort |  |  |  |  |  |  |
| Geltungsbereich              | Erbringung von Dienstleistungen im Ber                                                                | eich ABC   |           |  |  |  |  |  |  |

| Regi<br>bei (        | stergerich<br>Sewerbea                      | nt bzw. Beł<br>Inmeldung            | iörde<br>(Ort):              |                                                                 |                                                                        | Register-P                           | (r.:       |                                                                               |    |       | ] |
|----------------------|---------------------------------------------|-------------------------------------|------------------------------|-----------------------------------------------------------------|------------------------------------------------------------------------|--------------------------------------|------------|-------------------------------------------------------------------------------|----|-------|---|
| Datu                 | um letzter                                  | Auszug:                             |                              |                                                                 |                                                                        | bitte als A                          | inla       | ge einfügen                                                                   |    |       | - |
| Ang<br>ist a<br>Pers | aben zum<br>uf Übereii<br>onengese          | Namen de<br>nstimmung<br>Hischaften | r Orga<br>5 mit d<br>(GbR) I | nisation und Adress<br>em "Gegenstand des<br>bitte Gewerbeanmel | e sind gemäß Gewerbe:<br>s Unternehmens" und d<br>Idung kontrollieren. | anmeldung bzw. I<br>Ien Geltungsbere | Reg<br>ich | jisterauszug zu prüfen. Der Registerauszug<br>des Zertifikates zu prüfen. Bei | ;  |       |   |
| Bem<br>Über<br>gege  | emerkungen, wen bereinstimmung nicht geben: |                                     |                              |                                                                 |                                                                        |                                      |            |                                                                               | 1  |       |   |
| Aus                  | usgegliederte Prozesse: keine               |                                     |                              |                                                                 |                                                                        |                                      |            |                                                                               |    | 7     |   |
| Ans                  | prechpa                                     | artner be                           | im Ku                        | Inden                                                           |                                                                        |                                      |            |                                                                               |    | ÷     | Į |
| НА                   |                                             |                                     |                              |                                                                 |                                                                        | Email                                |            | k.musterfrau@test.de                                                          | ок | Ändig | 1 |
| ⊠                    | Frau                                        |                                     | Karir                        | ı                                                               | Musterfrau                                                             | Telefo                               | n          | 01234-5678900                                                                 |    |       |   |
|                      | Funktion MB                                 |                                     |                              |                                                                 |                                                                        | Fax                                  |            |                                                                               |    |       |   |
| HA=                  | Hauptar                                     | nsprechpa                           | rtner /                      | Briefkontakt                                                    |                                                                        |                                      | _          |                                                                               |    |       |   |
| Berr                 | erkung                                      |                                     |                              |                                                                 |                                                                        |                                      |            |                                                                               |    |       | 1 |

Insofern die vorliegenden Kundenstammdaten richtig sind, setzen Sie bei **"OK"** ein Kreuz.

Müssen Angaben geändert werden, so setzen Sie ein Kreuz bei "Ändg."

Hinweis: Angaben zum Handelsregister sind zwingend erforderlich. Geänderte Handelsregister-Auszüge sollen bitte immer als Anlage beigefügt werden. Bei Organisationen, welche aus mehreren juristischen Personen bestehen, ist dieser Abschnitt hier ausgeblendet – bitte machen Sie die betreffenden Angaben bei den jeweiligen Standorten.

Über den Button **"+"** können weitere Ansprechpartner aufgenommen werden.

Erläuterung: HA ... Hauptansprechpartner

Weiterhin erhalten Sie in den Kundenstammdaten Informationen zu den bestehenden Zertifikaten, deren Gültigkeit und dem Geltungsbereich.

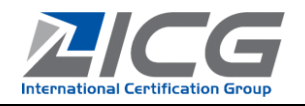

| 12168           | Aufwan     | d Info:               |                         |                      |          |                |       |
|-----------------|------------|-----------------------|-------------------------|----------------------|----------|----------------|-------|
| SitelD B13      | 35 Standor | Musterfirma Gm        | bH, Parkstraße 3, 01234 | Musterort (Zentrale) |          | Aufwand gesamt | 1     |
|                 | LA         | Stefanie Lose         |                         |                      |          | Aufwand        | 0,75  |
|                 | CoA1       | Michael Becker        |                         |                      |          | Aufwand        | 0,25  |
|                 |            |                       |                         |                      |          |                |       |
|                 |            |                       |                         |                      |          |                |       |
| 12183           | Aufwan     | d Info:               |                         |                      |          |                |       |
| SiteID 403      | 34 Standor | : Theaterstraße 1,    | 56789 Musterstadt       |                      |          | Aufwand gesamt | 0,5   |
|                 | CoA1       | Michael Becker        |                         |                      |          | Aufwand        | 0,5   |
|                 |            |                       |                         |                      |          |                |       |
|                 |            |                       |                         |                      |          |                |       |
|                 | Standor    | e im Zertifikat einge | eschlossen:             |                      |          |                |       |
| _               |            |                       |                         |                      |          |                | 1     |
| Site ID         | 31385      | Sitz HA               | def. Zentrale           | Stichprob            |          | OK             | Ändg. |
| Bezeichnu       | ng         | Musterfirma GmbH      | 1                       |                      |          |                |       |
| Straße          |            | Parkstraße 3          |                         |                      |          |                |       |
| PI 7            |            | 01234                 | Ort Musterort           |                      |          |                |       |
|                 |            | 01201                 | one musicione           |                      |          |                |       |
|                 |            |                       |                         |                      |          |                |       |
| Schicht         | L          | Geltungsb. abweichen  |                         |                      |          |                |       |
| MA Verwaltu     | ng/Kfm.    | -                     |                         | MA Produktion/Diens  | tig.     |                |       |
| Vollzeit        |            | Teilzeit              | geringfügig Besch.      | Vollzeit             | Teilzeit | geringfügig B  | esch. |
|                 |            | 2                     | 3                       | 4                    | 5        | 6              |       |
| 1               |            |                       | MAA annual to           | MA Vollzeit Ag.      |          |                |       |
| 1<br>Externe MA |            | Azubi                 | Mix Beraur              |                      |          |                |       |

Unter "Aufwand Info" finden Sie Angaben zu den an den jeweiligen Standorten geplanten Auditzeiten vor Ort für die jeweiligen Mitglieder des Auditteams. Diese Angaben werden zur Generierung/Prüfung des Auditplanes verwendet.

Überprüfen Sie die im Zertifikat eingeschlossen Standorte. Insofern die uns vorliegenden Kundenstammdaten richtig sind, kreuzen Sie bitte **"OK".** Andernfalls kreuzen Sie **"Ändg."** und korrigieren die Angaben.

Die Stichproben können vom Auditor geändert werden – bitte beachten Sie dazu die Hinweise unten.

Wenn an einem Standort nicht der auf Seite 1 der Kundenstammdaten genannte (zusammengefasste) Geltungsbereich zutrifft, kann je Standort durch Ankreuzen des Feldes "**Geltungsb. abweichend**" ein Eingabefeld für einen abweichenden Geltungsbereich eingeblendet werden, der nur für diesen Standort zutrifft.

Bitte überprüfen Sie zu Beginn des Audits, ob die Angaben zur Mitarbeiteranzahl an den Standorten noch so wie im Audittool angegeben aktuell ist. Bei "**MA Vollzeit Äq.**" ist die in Vollzeitäquivalente umgerechnete Anzahl der Mitarbeiter eingetragen. Ist hier eine Änderung erforderlich, bitten wir um Angabe der entsprechenden Anzahl in den anderen Feldern und um Kontaktaufnahme mit der Zertifizierungsstelle, da Änderungen ebenfalls zu einer Anpassung der Auditzeit führen können.

Im Fall einer Trägerzulassung nach AZAV werden auch die zugelassenen Fachbereiche am Standort angezeigt.

| technische Ressourcen:                                                                          | IT, PKW                              | IT, PKW       |         |      |         |  |  |
|-------------------------------------------------------------------------------------------------|--------------------------------------|---------------|---------|------|---------|--|--|
| Erlaubnispflichtige Tätigkeit:                                                                  |                                      |               |         |      |         |  |  |
| Genehmigungspflichtige Anlagen:                                                                 |                                      |               |         |      |         |  |  |
| Besonderheiten zur Rechts- und<br>Genehmigungslage / maßgebliche rechtliche<br>Verpflichtungen: | Zulassung für Tätigke                | 🗌 ОК          | 🔲 Ändg. |      |         |  |  |
| Erläuterung der Beziehungen in einer größeren<br>Körperschaft und der Organisationsstruktur:    | keine                                |               |         | 🔲 ОК | 🔲 Ändg. |  |  |
| mit den Prozessen verbundene Gefahren und<br>Sicherheitsrisiken (bei SGA, falls zutreffend):    |                                      |               |         |      |         |  |  |
| Registergericht bzw. Behörde bei<br>Gewerbeanmeldung (Ort):                                     |                                      | Register-Nr.: |         | 🗌 ОК | 🔲 Ändg. |  |  |
| Datum letzter Auszug:                                                                           | 01.01.2020 bitte als Anlage einfügen |               |         |      |         |  |  |

Bitte ergänzen/korrigieren Sie bitte hier die bisher im Formular "Auditinformationen Teil 1" zu erfassenden Angaben. Einträge in der Zeile "mit den Prozessen verbundene Gefahren und Sicherheitsrisiken (bei SGA, falls zutreffend" sind nur im Falle einer Auditierung nach ISO 45001/BS OHSAS 18001 (SGA) erforderlich.

Bei einer Organisation, welche nicht aus mehreren juristischen Personen besteht, ist der zum Abschnitt Registergericht/Behörde bei Gewerbeanmeldung hier ausgeblendet – bitte machen Sie die betreffenden Angaben auf Seite 1 der Kundenstammdaten.

### Änderung von Stichproben:

Bitte dokumentieren Sie die Änderung mit Begründung nachvollziehbar bei den "Bemerkungen" im Auditauftrag oder in diesem Bemerkungsfeld.

Bitte entfernen Sie das Kreuz bei "Stichprobe" und setzen Sie dieses neu bei dem Standort, welcher als geänderte Stichprobe gewählt wurde. Im oberen Bereich "Aufwand Info" erscheint ein neuer Eintrag für diese Stichprobe. Fragen Sie bei der Zertifizierungsstelle die Auditzeit für den neu als Stichprobe gewählten Standort ab und tragen Sie diese Zeit im Feld "Aufwand gesamt" ein. Dies ermöglicht es, den Standort im Auditplan auszuwählen und die Auditzeiten dort zu vergleichen. Bitte ändern Sie die Auditzeit für den Standort, der keine Stichprobe mehr ist, auf 0 (TW). Ändern Sie bitte in Absprache - falls sich durch die Stichprobenänderung der Gesamtaufwand für das Audit ändert - die benötigte Auditdauer im Feld "St2" (für Stufe 2) im Bereich "Auditauftrag".

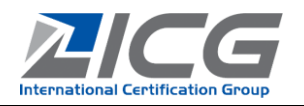

### 4 Teilnehmerliste

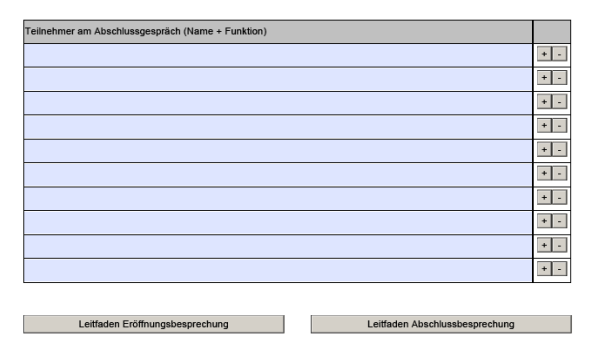

Bitte tragen Sie die Namen der Teilnehmer am Abschlussgespräch inkl. deren Funktion in die Teilnehmerliste ein.

Namen weiterer Gesprächspartner sollen hier nicht erfasst werden – bitte beachten Sie dazu unsere Hinweise zum Datenschutz (Kap. 15.4).

Mit den Buttons **"+"** und **"-"** können weitere Zeilen in der Teilnehmerliste generiert werden.

Mit den Buttons **"Leitfaden Eröffnungsbesprechung"** und **"Leitfaden Abschlussbesprechung"** erhalten Sie eine Hilfestellung zu den erforderlichen Inhalten des Einführungs- bzw. Abschlussgespräches.

# 5 Auditdokumentation zur Stufe 1 (nur bei Erstzertifizierung)

### 5.1 Auditplan Stufe 1

Insofern im Auditauftrag/xml-Datensatz hinterlegt ist, dass ein Stufe 1-Audit erforderlich ist, wird automatisch ein standardisierter Auditplan Stufe 1 mit der Auditplanerstellung mitgeneriert.

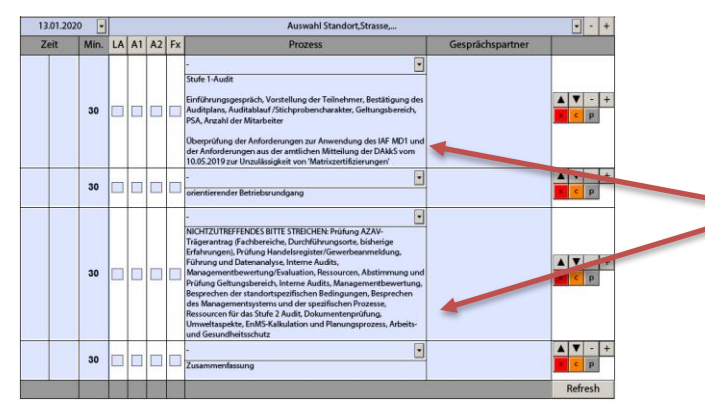

### 5.2 Auditbericht Stufe 1

Bitte füllen Sie alle Felder des Auditberichtes Stufe 1 aus.

| Krite    | eriun | a                                                                                                    | Ja | Nein | Datum, Nachweis oder Bemerkung |
|----------|-------|----------------------------------------------------------------------------------------------------|----|------|--------------------------------|
| 1        | Allg  | emeines                                                                                                    |    |      |                                |
|          | а     | bitte mit dem Kunden Geltungsbereich /<br>Fachbereiche abstimmen, welche auf dem<br>Zertifikat erscheinen sollen                                                                                      |    |      |                                |
|          |       | i Sind diese Geltungsbereiche /Fachbereiche in<br>Übereinstimmung mit dem Auftrag?                                                                                                    |    | •    |                                |
|          |       | i Ist die Branche in Ubereinstimmung mit dem<br>Auftrag? (nicht für AZAV)                                                                                                    |    | •    |                                |
|          |       | iii Ist die Anzahl der Mitarbeiter in<br>Übereinstimmung mit dem Auftrag?                                                                                                    |    | •    |                                |
| 2        | b     | bitte entsprechende Korrekturen in den<br>Kundenstammdaten vornehmen und bei<br>Diskrepanzen die Zertstelle benachrichtigen,<br>bevor Stufe 2. Audit durchgeführt wird<br>une der Dokumentation       |    |      |                                |
| <u> </u> |       | ht die Dokumentation der                                                                                                    |    |      |                                |
|          | a     | Nanagementsystems / des<br>Qualitätsicherungssystems normkonform und<br>vollständig?                                                                                                    |    | •    |                                |
|          | ь     | Sind die Prozesse des Kunden zur Ermittung der<br>geforderten gesetzlichen und behördlichen<br>Aspekte in der Management-Dokumentation des<br>Kunden vollständie beschrieben?                         |    | •    |                                |
| 3        | Betr  | iebsrundgang                                                                                                    |    |      |                                |
|          | а     | Sind die identifizierten Schlüsselleistungen bzw.<br>bedeutsamen Aspekte, Prozesse, in<br>Übereinstimmung mit der geprüften<br>Dokumentation?                                                         |    | •    |                                |
|          | с     | Sind beantragter Geltungsbereich / beantragte<br>Fachbereiche in Übereinstimmung mit den<br>Eindrücken aus dem Betriebsrundgang?                                                                      |    | •    |                                |
|          | d     | Konnte aufgrund der Gespräche mit dem Kunden<br>die Bereitschaft für das Stufe 2 Audit festgestellt<br>werden?                                                                                        |    | •    |                                |
| 4        | Iden  | tifizierung der Bereitschaft zur Zertifizierung                                                                                                    |    |      |                                |
| ~        | seite | ens des Kunden                                                                                                    |    |      |                                |
|          | а     | Sind die internen Audits geplant?                                                                                                    |    | •    |                                |
|          | ь     | Sind die internen Audits durchgeführt worden?                                                                                                    |    | •    |                                |
|          | с     | Ist die Managementbewertung geplant?                                                                                                    |    | •    |                                |
|          | d     | ist die Managementbewertung gemäß<br>Anforderung der Norm durchgeführt worden?                                                                                                    |    | •    |                                |
| 5        | Aud   | litplanung Stufe 2                                                                                                    | -  |      |                                |
|          | а     | Sind die standortspezifischen Bedingungen/<br>Prozesse identifiziert und im Auditplan<br>berücksichtigt worden? Wenn Veränderungen<br>berücksichtigt werden müssen, bitte detailliert<br>beschreiben. |    |      |                                |
|          | ь     | Kann der Auditor das Audit ohne Nutzung<br>eigener PSA durchführen? (Wenn nein: welche?)                                                                                                    |    |      |                                |
|          |       |                                                                                                    |    |      |                                |

### Bitte ergänzen Sie hier folgende Angaben:

- a) Gesprächspartner
- b) Auditorenzuweisung
- c) Zeiten "von" "bis" und Dauer anpassen

Bitte löschen Sie hier die nicht zutreffenden Textpassagen.

Alle weiteren Funktionen entsprechen den Erläuterungen unter Kapitel 2.2.

|        | c     | Temporäre Standorte                                 |              |              |                                                      |
|--------|-------|-----------------------------------------------------|--------------|--------------|------------------------------------------------------|
|        |       | i Werden Tätigkeiten, welche im zertifizierten      |              |              |                                                      |
|        |       | Bereich aufgelistet werden, an temporären           | _            |              |                                                      |
|        |       | Standorten durchgeführt?                            |              |              |                                                      |
|        |       | i Bei Ja: Werden diese Tätigkeiten sowie            |              |              |                                                      |
|        |       | Standorte im Auditplan berücksichtigt? Falls        |              |              |                                                      |
|        |       | nicht, bitte eine Begründung angeben!               |              |              |                                                      |
|        | d     | ist der Auditplan der Stufe 2 so gestaltet worden,  | dass         |              |                                                      |
|        |       | i genügend Zeit für die Schwerpunkte der            |              |              |                                                      |
|        |       | Organisation eingeplant wurde?                      |              |              |                                                      |
|        |       | i die Uhrzeiten der Audittätigkeiten in             |              |              |                                                      |
|        |       | Übereinstimmung mit den Betriebszeiten der          |              |              |                                                      |
|        |       | Firma liegen?                                       |              |              |                                                      |
| 6      | Zusa  | immenfassung                                        |              |              |                                                      |
|        |       | ist aus der Sicht des Auditleiters das Personal     |              |              |                                                      |
|        |       | (LA,A,FE) seitens der Zertstelle richtig eingeplant |              |              |                                                      |
| Ū      | а     | worden? Falls sich Anderungen im                    |              |              |                                                      |
|        |       | Zertifizierungsbereich bzw. der Branche ergeben     |              |              |                                                      |
|        |       | naben, bitte mit der Zertstelle prufen.             |              |              |                                                      |
|        |       | ist das Managementsystem soweit umgesetzt           |              |              |                                                      |
|        |       | worden, dass das Stufe 2 Audit erfolgen kann?       | _            |              |                                                      |
|        |       | Bei nein: bitte beschreiben sowie zertstelle &      |              |              |                                                      |
|        |       | kunden umgenend informieren                         |              |              |                                                      |
| (* = 5 | Stufe | 2 Audit kann nur nach Rücksprache mit der Zert-     | telle erfolg | en)          |                                                      |
| Wen    | n ein | e Frage mit "Nein" beantwortet ist, bitte Bemerkı   | ung eintrage | en - bei Ant | wort mit "Ja" bitte Bemerkung ergänzen, soweit diese |
| einer  | n be  | sseren Verständnis dient bzw. Datum oder Nachw      | eis ergänze  | n.           |                                                      |
|        |       |                                                     |              |              |                                                      |

evtl. Abweichungen aus Stufe 1 Audit:

Für potenzielle Nichtkonformitäten, die im Stufe 1 – Audit festgestellt werden, können Sie das Textfeld im Anschluss verwenden. Bitte senden Sie dem Kunden in diesem Fall den Auditbericht Stufe 1 zu.

Anmerkung: Ist die Zertifizierung nach ISO 50001 geplant, enthält der Auditbericht Stufe 1 Ergänzungen mit weiteren Fragen und Eingabefeldern.

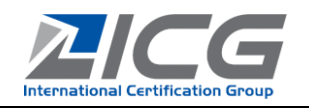

#### Dokumentenprüfung 6

#### 6.1 Prozesse und Dokumentierte Information nach der High Level Struktur

Bei Standards mit Aufbau nach der High Level Struktur und für die ISO 50001:2011 steht Ihnen dieses Formular zur Verfügung. Je nach zutreffender Norm finden Sie hier die betreffenden Normanforderungen, bei denen dokumentierte Informationen zu prüfen sind.

|                                              | Prozess und                                                                                 | Tokumontiarte loformation nach der klich Louis Struktur                                                                                                    |                         |       | Bitte           | tragen S                                                                                             | ie hier ein. ob die                                                                                                    | Dokume           | entation seit dem letzten Audit geän-  |
|----------------------------------------------|---------------------------------------------------------------------------------------------|----------------------------------------------------------------------------------------------------|-------------------------|-------|-----------------|----------------------------------------------------------------------------------------------------|----------------------------------------------------------------------------------------------------|------------------|----------------------------------------|
| Managementsyste                              | im                                                                                          | okumendene intornadon nach der nign bever sodiktur                                                                                                    | Normkonfor              | m     | dort            |                                                                                                    | h dia Ändarunga                                                                                                    | o normal         | conform and und orgänzon Sie aine      |
|                                              |                                                                                             |                                                                                                    | Ja / Nein               |       | dert            | wurde, c                                                                                             | bo die Anderungei                                                                                                    | 1 NOLLIN         | contorm sind und erganzen sie eine     |
| Wurden Änderungen i                          | m Managementsystem seit de                                                                  | em letzten Audit vorgenommen                                                                                                    | Ja<br>n.z.              | Nem   | kurze           | Beschre                                                                                              | ibung zu den Änd                                                                                                    | erunger          | . Bei Zertifizierungsaudits sind diese |
| Sind diese Änderunge                         | n normkonform?                                                                              |                                                                                                    | Ja<br>n.z.              | Nein  | Punkt           | te nicht z                                                                                           | utreffend (n.z.).                                                                                                    |                  |                                        |
| Bei Ja Kurzbeschreibu<br>keine Anderungen de | ng der Änderungen<br>r Dokumentation, Es wurde :                                            | zusätzlich ein Mitarbeiterhandbuch erstellt, Version 2 vom 20.01.20.                                                                                                    | 0                       |       |                 | Aufbau des Management-<br>systems                                                                    |                                                                                                    | Ja Nein          | Bitte tragen Sie für jede gelistete    |
| Managementsyster                             | n und dessen Prozesse                                                                       |                                                                                                    |                         |       | 7.5             |                                                                                                    | 1                                                                                                    |                  | Normanforderung den Titel der          |
|                                              | Kurzbeschreibung                                                                            | Wie wurde es umgesetzt und/oder Titel der Dokumentation (für<br>Tooltips mit Maus im Feld kurz verharren)                                                                                                    | Normkonfor<br>Ja / Nein | m     | 6.1             |                                                                                                    |                                                                                                    | Dia Diaio        | Dokumentation oder, wie die            |
|                                              | Rollen, Verantwortlichkeiten                                                                | 1                                                                                                    | Ja                      | Nein  |                 | Anwendurethereich                                                                                    |                                                                                                    | Ja Nein          |                                        |
| 53                                           | Organisation                                                                                |                                                                                                    |                         |       | 4.3             | an antara baintint                                                                                   |                                                                                                    | Con Chan         | Normforderung zu einer dok. Infor-     |
|                                              | als Anlege beigefügt                                                                        |                                                                                                    |                         |       |                 | - monte offerit                                                                                      |                                                                                                    |                  | mation dazu umgesetzt ist, ein und     |
|                                              |                                                                                             |                                                                                                    |                         | Nein  |                 | Politik                                                                                              |                                                                                                    | Ja Nein          | ah dias narmlyanfarm ist               |
|                                              | Werden die erforderlichen<br>Prozesse für das<br>Managementsystem<br>bastimmt? fold Janut / |                                                                                                    | LJa                     | liven | 5.2             | ols Anlage beigefügt                                                                                 |                                                                                                    |                  | ob dies normkomorm ist.                |
| 4.4                                          | Output / Wechselwirkung)                                                                    |                                                                                                    |                         |       | 6.1.3 /EM 4.2   | Bindende Verpflichtungen (n                                                                          | icht zutreffend/einzutragen bei ISO 9001)                                                                               |                  |                                        |
|                                              | als Anlage beigefügt                                                                        |                                                                                                    |                         |       |                 | Hat die Firma die rechtlichen<br>(Rechtskataster)?                                                   | Vorschriften und Anforderungen identifiziert und dokumentiert                                                           | ⊠Ja ⊡Nein        | Einige dok. Informationen sind         |
|                                              |                                                                                             |                                                                                                    |                         |       |                 | Stand der Listung (Rechtskat                                                                         | aster) der rechtlichen Verpflichtungen (letzte Aktualisierung):                                                         |                  |                                        |
| 9001                                         | Kurzbeschreibung                                                                            | Wie wurde es umgesetzt und/oder Titel der Dokumentation (für<br>Tooltips mit Maus im Feld kurz verharren)                                                                                                    | Normkonfor<br>Ja / Nein | m     |                 | Hat die Organisation ein Syst<br>Änderungen zu identifizierer<br><u>Hinweis:</u> Nachweise zur stich | em Implementiert, um neue rechtliche Vorschriften bzw.<br>17<br>probenartigen Überprüfung in den Auditnotizen aufnehmen | ⊠Ja <u></u> Nein | dem Audittool bitte als Anlage bei-    |
| 4.4.1 c)                                     | Kriterien, Methoden etc.                                                                    |                                                                                                    | Ja                      | Nein  |                 | Liste der rechtlichen Vorschr                                                                        | iften und Anforderungen eingesehen?                                                                                     | _Ja _Nein        | zufugen.                               |
| 4.4.1 d)                                     | Ressourcen                                                                                  |                                                                                                    | Ja                      | Nein  |                 | Bei Nein bitte Begründen :                                                                           |                                                                                                    |                  |                                        |
| 4.4.1 g)                                     | Überwachung & Messung                                                                       |                                                                                                    | Ja                      | Nein  | 91/0M512        | Bewertung der Einhaltung<br>bind. Verpflichtungen durch                                              |                                                                                                    | Ja Nein          | Bei nach ISO 9001:2015 nicht an-       |
| 4.4.1 h)                                     | Chancen zur Verbesserung                                                                    |                                                                                                    | Ja                      | Nein  |                 | das Unternehmen (dokum.<br>Info.)                                                                    |                                                                                                    |                  |                                        |
|                                              |                                                                                             |                                                                                                    | 1                       |       | 7.2             | Kompetenz                                                                                            |                                                                                                    | +                | wendbaren Normanforderungen            |
| 7.5 Dokumentierte                            | Information                                                                                 |                                                                                                    |                         |       | 7.4 / 5GA 7.4.1 | Kommunikation                                                                                        |                                                                                                    |                  | tragen Sie bitte "nicht anwendbar"     |
|                                              | Kurzbeschreibung                                                                            | Wie wurde es umgesetzt und/oder Titel der Dokumentation (für                                                                                                    | Normkonfor              | m     | 8.1/SGA 8.1.1   | Setriebliche Planung &<br>Steuerung                                                                  |                                                                                                    |                  | + normkonform ia" ein                  |
|                                              |                                                                                             | THE PROPERTY OF THE PROPERTY OF THE PROPERTY O | Mar / Nein              |       |                 | Index was manif, Messure,                                                                            |                                                                                                    |                  |                                        |

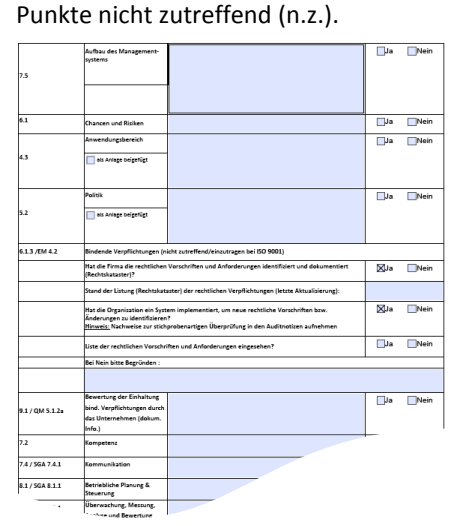

Bei nach ISO 9001:2015 nicht anwendbaren Normanforderungen tragen Sie bitte "nicht anwendbar" + normkonform "ja" ein.

#### 6.2 Dokumentenprüfbericht AZAV

In diesem Formular sind Angaben zur Dokumentation zum Qualitätssicherungssystem zu machen.

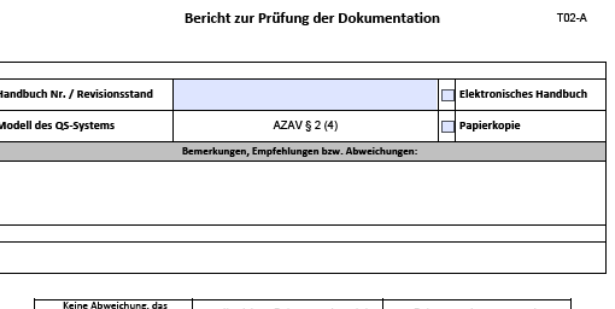

| dentification and dentification and dentificatio |          |
|----------------------------------------------------------------------------------------------------|----------|
| Erstprüfung am: Aktualisiert am: Prüfer/<br>Auditor: Stefa                                                                                                    | nie Lose |

|            | Anforderungen aus AZAV § 2 (4)                                                                                                    | Bemerkung                                                                    | wo dokumentiert                                   | konform   | zur AZAV |
|------------|----------------------------------------------------------------------------------------------------|------------------------------------------------------------------------------|---------------------------------------------------|-----------|----------|
|            |                                                                                                    |                                                                              |                                                   | ja        | nein     |
| 1.         | zu einem kundenorientierten und auf<br>Eingliederung in den<br>Ausbildungs- und Arbeitsmarkt<br>gerichteten Leitbild                                                                                                    |                                                                              |                                                   | ×         |          |
| 2.         | zur Unternehmensorganisation und -<br>führung, einschließlich der<br>Verantwortlichkeit der Leitung, der<br>Festlegung von Unternehmenszielen<br>und der Durchführung eigener<br>Prüfungen zur Funktionsweise des<br>Unternehmens |                                                                              |                                                   | X         |          |
| 3.         | zu einem zielorientierten Konzept zur<br>Qualifizierung und Fortbildung<br>der Leitung und der Lehr- und<br>Fachkräfte                                                                                                    |                                                                              |                                                   | ×         |          |
| 4.         | zu Zielvereinbarungen, einschließlich<br>der Messung der Zielerreichung<br>und der Steuerung fortlaufender<br>Optimierungsprozesse auf<br>Grundlage erhobener Kennzahlen<br>und Indikatoren                                       |                                                                              |                                                   | X         |          |
| 5.         | zur Berücksichtigung<br>arbeitsmarktlicher Entwicklungen<br>bei Konzeption und<br>Durchführung von Maßnahmen                                                                                                    |                                                                              |                                                   |           |          |
| 6.         | zu den Methoden zur Förderung der<br>individuellen Lernprozesse der<br>Teilnehmenden                                                                                                    |                                                                              |                                                   |           |          |
| 7.         | zu den Methoden der Bewertung der<br>durchgeführten Maßnahmen sowie<br>ihrer arbeitsmarktlichen Ergebnisse                                                                                                    |                                                                              |                                                   | ×         |          |
| 8.         | zur Art und Weise der kontinuierlichen<br>Zusammenarbeit mit Dritten und<br>deren ständigen Weiterentwicklung                                                                                                    |                                                                              |                                                   |           |          |
| 9.         | zu einem systematischen<br>Beschwerdemanzgement,<br>einschließlich der Berücksichtigung<br>regelmäßiger Befragungen der<br>Teilnehmenden                                                                                          |                                                                              |                                                   |           |          |
| Der<br>pro | Dokumentenprüfbericht wird bei jeden<br>gressiven Verlauf der Dokumentation fe                                                                                                    | n nachfolgenden Audit aktualisiert. I<br>sthalten und auf Konformität zur Až | Der Auditor wird in der Spalte Beme<br>AV prüfen. | rkung den |          |

### 7 Auditnotizen

### 7.1 Auditnotizen allgemein

| Aligemeines                                                                                           |                                                                                         |             |             |        |
|----------------------------------------------------------------------------------------------------|-----------------------------------------------------------------------------------------|-------------|-------------|--------|
| Internes Audit                                                                                        |                                                                                         |             |             |        |
| Datum des letzten Berichts zum internen Syste                                                         | maudit                                                                                  |             |             |        |
| Werden die internen Audits so geplant, dass de<br>Prozesse und Bereiche sowie die Ergebnisse frü      | er Status und die Bedeutung der zu auditierenden<br>herer Audits berücksichtigt werden? | Ja          | Nein        |        |
| Schließt das Auditprogramm alle Prozesse sow<br>Bereich unterliegen?                                  | ie alle Standards mit ein, welche dem zertifizierten                                    | Ja          | Nein        |        |
| Wurden die internen Audits gemäß Auditprogr                                                           | amm durchgeführt?                                                                       | Ja          | Nein        |        |
| Wurden Abweichungen bzw. Verbesserungspo                                                              | tential erkannt?                                                                        | Ja          | Nein        |        |
| Wenn ja: Wurden diese entsprechend behande                                                            | lt?                                                                                     | Ja          | Nein        | n.z.   |
| Reklamationen bzw. Beschwerden                                                                        |                                                                                         |             |             |        |
| Wurden von dritter Stelle Reklamationen bzw.<br>vorgebracht?                                          | Beschwerden gegen das Managementsystem                                                  | Nein        | Ja          |        |
| Wenn ja: Konnte festgestellt werden, dass die C<br>eingeleitet hat? (Bitte in den Auditnotizen beschi | organisation entsprechende Schritte<br>reiben)                                          | Ja          | Nein        | n.z.   |
| kurze Benennung der Beschwerden (wird 1:1 in                                                          | den Auditbericht übernommen)                                                            |             |             |        |
|                                                                                                    |                                                                                         |             |             |        |
| Ständige Verbesserung                                                                                 |                                                                                         |             |             |        |
| Wurde festgestellt, dass der Prozess der ständig<br>ist?                                              | en Verbesserung effektiv umgesetzt worden                                               | Ja          | Nein        |        |
| Sind Ziele festgelegt worden?                                                                         |                                                                                         | Ja          | Nein        |        |
| Welche ?                                                                                              |                                                                                         |             |             |        |
| Sind diese Ziele messbar?                                                                             |                                                                                         | Ja          | Nein        |        |
| Wie erfolgt die Überwachung der Ziel-Erreichu                                                         | ng?                                                                                     |             |             |        |
|                                                                                                    |                                                                                         |             |             |        |
| Managementbewertung                                                                                   |                                                                                         |             |             |        |
| Datum der letzten Managementbewertung                                                                 |                                                                                         |             |             |        |
| Eingabe: Enthält die MB alle Informationen des<br>Änderungen, welche sich auf das Management          | 'der anzuwendenden Standard(s) inklusive<br>system auswirken (könnten)?                 | Ja          | Nein        |        |
| Ergebnisse: Enthält die MB Entscheidungen un<br>anzuwendenden Standards?                              | d Maßnahmen gemäß den Vorgaben des                                                      | Ja          | Nein        |        |
| Offene Punkte aus Vorjahr                                                                             |                                                                                         |             |             |        |
| Ergebnisse der Managementbewertung                                                                    |                                                                                         |             |             |        |
| - Möglichkeiten der Verbesserung,<br>- Änderungsbedarf,<br>- Bedarf an Ressourcen                     |                                                                                         |             |             |        |
| Zusammenfassung der Bewertung (wurde das<br>eingestuft?):                                             | MS von der obersten Leitung als wirksam                                                 | Ja          | Nein        |        |
| Bewertung der ergriffenen Maßnahmen zu /                                                              | Abweichungen, die während des vorhergehende                                             | n Audits fe | estgestellt | wurden |
| Wurden Abweichungen bei vorhergehenden A                                                              | udits festgestellt?                                                                     | Nein 📃      | Ja 📃        | n.z.   |

Bitte füllen Sie die ersten beiden Seiten der Auditnotizen **vollständig** aus. Hier wird in jeder Zeile ein Kreuz in einer der Spalten erwartet – bitte kreuzen Sie daher auch bei logisch nicht zutreffenden Fragen die Antwort "n.z." (nicht zutreffend) an. Sollten Sie feststellen, dass ein internes Audit nicht durchgeführt wurde oder die Managementbewertung nicht vorliegt, so lassen Sie diese Felder frei.

Aus den hier gemachten Angaben werden die wesentlichen Inhalte im Auditbericht, der nach dem Audit an den Kunden versandt wird, automatisch generiert.

Alle Felder, deren Inhalt 1:1 in den Auditbericht übernommen wird, sind gelb hinterlegt. Bitte achten Sie hier auf Rechtschreibung und Grammatik.

| Allgemeines                                                                                                    |      |        |        |
|----------------------------------------------------------------------------------------------------|------|--------|--------|
| Wenn jæ Konnte festgestellt werden, dass die Korrekturmaßnahmen effektiv umgesetzt<br>worden sind?                                            | Ja 📃 | Nein 📃 | n.z. 📃 |
| Wurde das Verbesserungspotential des letzten Audits mit dem Kunden besprochen?                                                                | Ja   | Nein 📃 | n.z. 📃 |
| Logonutzung / Werbung mit der Zertifizierung                                                                                                  |      |        |        |
| Nutzt der Kunde das freigegebene Kunden-Logo der ICG?                                                                                         | Ja   | Nein   | n.z.   |
| Wenn ja: Wird dieses in Übereinstimmung mit den ICG- Nutzungsregeln bezüglich<br>Zeichennutzung angewandt?                                    | Ja   | Nein   | n.z.   |
| Wenn ja: Entspricht der Hinweis auf die Zertifizierung dem Geltungsbereich, so<br>dass eine Irreführung des Interessenten ausgeschlossen ist? | Ja 📃 | Nein   | n.z.   |
| Beispiele für Dokumente, auf welchen der Kunde das ICG-Kunden-Logo nutzt:                                                                     |      |        |        |
|                                                                                                    |      |        |        |

Ab Seite 3 folgen im Fall von ISO 50001, ISO 45001 und bei Kombination von AZAV mit ISO 9001 Eingabeseiten für Auditnotizen bezogen auf Energie- bzw. SGU-Management oder AZAV, die in den Kapiteln 7.2 bzw. 7.3 erläutert werden.

Danach können Auditnotizen - Prozessbeschreibungen, interviewte Personen (keine Namen, bitte Hinweise zum Datenschutz (Kap. 15.4) beachten!), besuchte Abteilungen und eingesehene Nachweise - als Freitext erfasst werden.

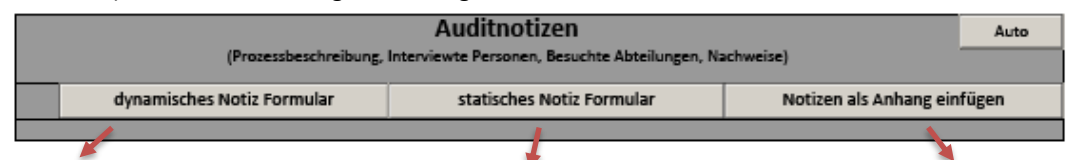

Im dynamischen Auditnotiz-Formular wird Ihnen ein Eingabefeld zur Verfügung gestellt, dass sich in der Länge entsprechend des erfassten Textes dynamisch auch auf weitere Seiten vergrößert. Hier hinein kann gegebenenfalls Text aus anderen Anwendungen hineinkopiert werden, ohne dass darauf geachtet werden muss, wie lang dieser ist. Im statischen Auditnotiz-Formular wird jeweils ein Eingabefeld in der verbleibenden Größe der Seite erzeugt. Weitere Seiten können mit Klick auf +/- einzeln zusätzlich angefügt oder am Ende gelöscht werden. Text aus anderen Anwendungen kann eingefügt werden, jedoch nur soweit der Platz auf der Seite dafür ausreicht. Alternativ können Sie in anderen Anwendungen erfasste Auditnotizen (handgeschriebene Seiten bitte lesbar!) als Anhang dem Audittool beifügen. Bitte achten Sie darauf, dass der Dateiname eindeutig auf "Auditnotizen" hinweist. Es können u.a. Textdokumente, PDF-Dateien oder JPG-Dateien angefügt werden, jedoch keine ZIP-Dateien.

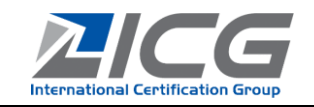

#### **Benutzerleitfaden Audittool**

ab Version 0081-04.210128X (Audittool\_ID0081-04re.pdf)

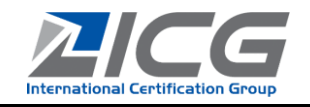

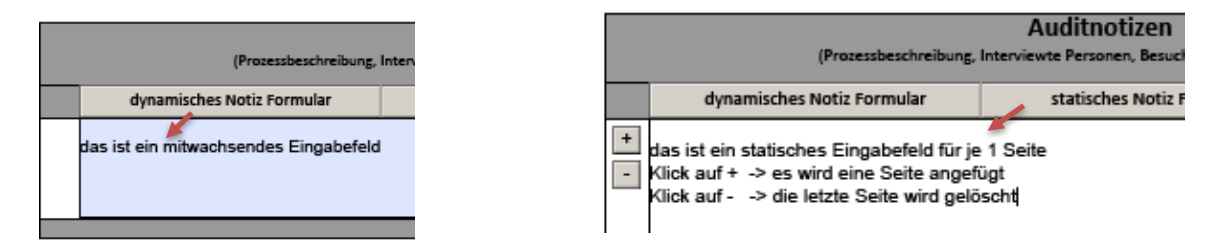

|                                                                                                    | Auditnotizen                                          |                             | Auto 📜 |
|----------------------------------------------------------------------------------------------------|-------------------------------------------------------|-----------------------------|--------|
| (Prozessbeschreibung, I                                                                                                  | Interviewte Personen, Besuchte Abteilungen, Na        | ichweise)                   |        |
| dynamisches Notiz Formular                                                                                               | statisches Notiz Formular                             | Notizen als Anhang ein      | fügen  |
| [[ <u>tt.mm.jiji</u> ]] Standort                                                                                         |                                                       |                             |        |
| #Prozess/Thema: 1. Prozess laut Audit<br>#interviewte Personen(Funktionen): Ein<br>#Prozessbeschreibung: Eintrag aus Pro | <u>plan</u><br>Itrag aus Prozessmatrix<br>ozessmatrix |                             |        |
| #eingesehene Nachweise:                                                                                                  |                                                       |                             |        |
| #Was hat sich zum vorherigen Audit ge<br>Prozesse durch die Organisation):                                               | ändert?(Überwachung, Ressourcen, Ve                   | rantwortlichkeiten Bewertur | ıg der |
| #Wie wurden die Stichproben zum Proz                                                                                     | zess gewählt(sofern anwendbar)?                       |                             |        |
| #Welche Schlussfolgerungen werden a                                                                                      | us der Prüfung der Stichproben gezoge                 | n?(konform /nicht konform / |        |

Um ein prozessorientiertes Auditieren nach Auditplan zu unterstützen, können bei Klick auf "**Auto**" die Prozessbezeichnungen sowie die Prozessbeschreibung und Prozesseigner als interviewte Personen aus der Prozessmatrix in der Reihenfolge laut Auditplan in die Auditnotizen übernommen werden und müssen dann nur noch entsprechend um eingesehene Nachweise/Text ergänzt werden.

Vorher muss ein dynamisches Notizformular erzeugt werden.

### 7.2 Auditnotizen zu DIN EN ISO 50001

Nach den allgemeinen Fragen in den Auditnotizen Seite 1 kommen bei Auditverfahren nach DIN EN ISO 50001 weitere Zusatzfragen hinzu. Bitte beantworten Sie diese vollständig und entsprechend der Fragestellung.

Hierzu erhalten Sie als Auditor für die ISO 50001 eine gesonderte Anleitung.

|     | Auditnotizen zu DIN EN ISO 50001:2018                                                                                                    |      |      | 1 1 |                                                                                                    | Nachweis: Verbesserung                                                 | der energi                    | ebezogener                          | n Leistung                       |                      |              |               |               |          |
|-----|----------------------------------------------------------------------------------------------------|------|------|-----|----------------------------------------------------------------------------------------------------|------------------------------------------------------------------------|-------------------------------|-------------------------------------|----------------------------------|----------------------|--------------|---------------|---------------|----------|
| 4.3 | Hat das Unternehmen den Anwendungsbereich und die Grenzen des EnMS festreleet und dokumentiert?                                                                                 |      |      |     |                                                                                                    | Welche Energieleistungskennzahl                                        | en hat das Ur                 | ternehmen fest                      | gelegt?                          |                      |              |               |               |          |
|     |                                                                                                    | E 19 | Nein |     |                                                                                                    |                                                                        |                               | 1                                   |                                  |                      |              |               |               |          |
|     | Umfassen die Grenzen des Energiemanagementsystems alle eingesetzten Energieträger des Unternehmens?                                                                             | et   | Nein |     |                                                                                                    |                                                                        | rzahl?                        | definierte                          |                                  | EnPI im              |              |               |               |          |
| 6.3 | Sind die für die energetische Bewertung verwendeten Verfahren und Kriterien definiert und dokumentiert?                                                                         | Ja   | Nein |     | e st en                                                                                                    | ätske                                                                  | ätske                         | energetische                        |                                  | letzten Jahr         |              |               |               |          |
|     | Ist der Energieeinsatz und -verbrauch gem. der DIN EN ISO 50001 6.3a) analysiert worden?                                                                                        | et 🗌 | Nein |     | Verbesse                                                                                                    |                                                                        | izien:<br>en sit              | Ausgangs-<br>basis                  | EnPI im                          | oer<br>vorherigen    | EnPI bei EZ  |               |               |          |
|     | Gesamtenergieverbrauch des Unternehmens (alle Energieträger, alle Standorte) in kWh                                                                                             |      |      |     | rung?                                                                                                    | Benennung des EnPI                                                     | ht E#                         | (Basisjahr)                         | Basisjahr                        | Zert-periode         | bzw. ReZ     | EnPl im K1    | EnPI im K2    |          |
|     | Datum der letzten Aktualisierung der energetischen Bewertung:                                                                                                    |      |      | 1   |                                                                                                    |                                                                        |                               |                                     |                                  |                      |              |               |               |          |
|     | Hat das Unternehmen die wesentlichen Energieeinsatzbereiche gem. DIN EN ISO 50001 Punkt 6.3 b) ermittelt?<br>(Bitte in Auditnotizen je Standort kurz beschreiben)               | et 🗌 | Nein |     | Verwend                                                                                                    | et das Unternehmen ein komp                                            | lexes mathe                   | matisches Mo                        | dell für die l                   | EnPI?                |              |               | et 🗌          | Nein     |
|     | Wurden für jeden SEU relevante Variablen bestimmt?                                                                                                    | et   | Nein |     |                                                                                                    |                                                                        |                               |                                     |                                  |                      |              |               |               |          |
|     | Wurde für jeden SEU die aktuelle energiebezogene Leistung bestimmt?                                                                                                    | et   | Nein |     | Bewertung der Entwicklung der EnPI durch das Unternehmen (z.B. Ursachen für Verbesserungen/Verschlechterungen der EnPI durch<br>Einflussfaktoren oder Variablen, etc.): |                                                                        |                               |                                     |                                  |                      |              |               |               |          |
|     | Wurde für jeden SEU die Person(en) ermittelt, die unter Aufsicht des Unternehmens Tätigkeiten verrichtet/n<br>und die auf die SEU Einfluss haben oder nehmen?                   | et   | Nein |     | Hinweis: Diese Angaben werden in den Auditbericht übernommen. Bitte achten Sie auf Rechtschreibung und Grammatik.                                                       |                                                                        |                               |                                     |                                  |                      |              |               |               |          |
|     | Hat das Unternehmen eine Abschätzung des künftigen Energieeinsatzes und -verbrauches gemacht?                                                                                   | et   | Nein |     |                                                                                                    |                                                                        |                               |                                     |                                  |                      |              |               |               |          |
|     | Werden Möglichkeiten zur Verbesserung der energiebezogenen Leistung aufgezeigt?                                                                                                 | et   | Nein |     | Umfasst d                                                                                                    | ler Nachweis der Verbesserung d                                        | er energiebe                  | togenen Leistur                     | ıg die gesamt                    | e Organisation       | ?            |               | ] et          | Nein     |
|     | Welche Nachweise wurden zur energetischen Bewertung eingesehen?                                                                                                    |      |      |     | Insofern a                                                                                                    | oband der EnPis in Verbindung m                                        | it der Rewer                  | tung der EnPi k                     | eine Verhesse                    | rung der ener        | riebezogener | Leistung fest | eestellt were | len kann |
|     |                                                                                                    |      |      |     | erläutern<br>Hinweis: D                                                                                                    | Sie bitte hier, wie der Nachweis i<br>Niese Angaben werden in den Audi | m Audit erfo<br>tbericht über | gt ist (z.B. Maß<br>nommen. Bitte d | nahme):<br>Ichten Sie auf        | Rechtschreibu        | ng und Gram  | natik.        | gestent were  |          |
| 6.5 | Wurde(n) die energetische(n) Ausgangsbasis (-en) modifiziert?<br>Wenn ja: Grund der Modifizierung                                                                               | er   | Nein |     |                                                                                                    |                                                                        |                               |                                     |                                  |                      |              |               |               | - 🔶      |
|     |                                                                                                    |      |      |     | Bitte gebe<br>Hinweis: D                                                                                                    | n Sie uns hier den/die dazugehör<br>viese Angaben werden in den Audi   | igen eingese<br>tbericht über | henen Nachwei<br>nommen. Bitte d    | se eindeutig :<br>Ichten Sie auf | an:<br>Rechtschreibu | ng und Grami | natik.        |               |          |
|     |                                                                                                    |      |      |     |                                                                                                    |                                                                        |                               |                                     |                                  |                      |              |               |               | Ċ        |
|     |                                                                                                    |      |      |     |                                                                                                    |                                                                        | _                             | _                                   | _                                | _                    | _            | _             | _             |          |
| 6.6 | Werden die Hauptmerkmale der Tätigkeit des Unternehmens, die sich auf die energiebezogene Leistung<br>auswirken, in geplanten Zeitabständen gemessen, überwacht und analysiert? |      |      |     |                                                                                                    |                                                                        |                               |                                     |                                  |                      |              |               |               |          |

Hat das Unternehmen einen Plan für die Energiedatensammlung festgelegt und w

Jmfassen die zu sammelnden Daten relevante Variablen, den Ene FLIs, statische Faktoren und in Aktionsplänen festeelegte C

Der Inhalt dieser Felder und alle Inhalte aus dem Abschnitt "Nachweis: Verbesserung der energiebezogenen Leistung" (Energieleistungskennzahlen (EnPI) sowie die darauf folgenden Felder, welche je nach Antwort auf Frage zum math. Modell unterschiedlich sein können) werden für den Auditbericht an den Kunden automatisiert ausgewertet bzw. darin integriert. Zusätzlich werden die EnPI in Folgeaudits übernommen. Diese Felder müssen daher für die Berichterstellung immer ausgefüllt sein.

Hinweis für die Arbeit im Auditteam:

Falls ein Co-Auditor die ISO 50001 auditiert und dafür das Word-Formular verwendet, muss der leitende Auditor den Inhalt dieser Felder in seinem Auditpaket nachtragen und das Word-Formular als Anhang hinzufügen.

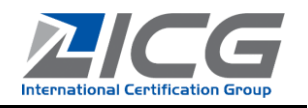

### 7.3 Auditnotizen AZAV und ISO 45001

Auch bei Verfahren nach ISO 9001 mit AZAV oder Verfahren nach ISO 45001 erscheint eine Box mit separaten Auditnotizen zur AZAV bzw. ISO 45001. Bei Verfahren zur AZAV-Trägerzulassung ohne weitere Norm sind die Auditnotizen in einem anderen Formular zu erfassen.

## 8 Verbesserungspotenzial / Nichtkonformitätsbericht

Verwenden Sie das Formular "Nichtkonformitätsbericht / Verbesserungspotenzial", um dem Kunden Nichtkonformitäten bzw. Verbesserungspotenzial mitzuteilen.

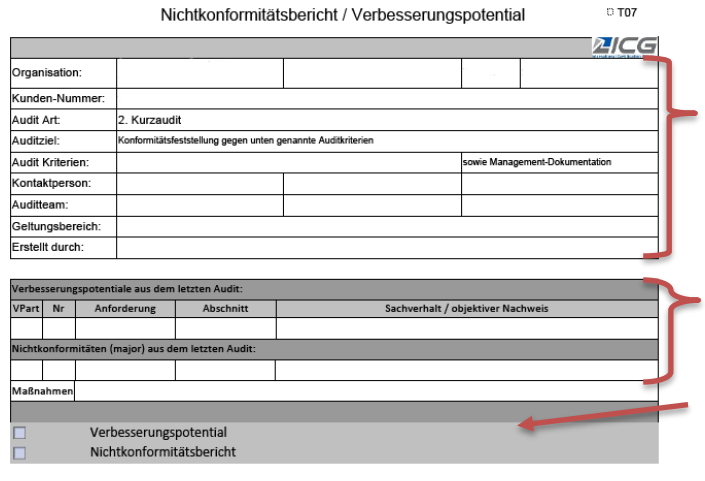

#### Erfassung von Verbesserungspotenzial:

Bitte füllen Sie die erforderlichen Felder vollständig aus. Achten Sie bei der Formulierung Ihres Verbesserungspotenzials darauf, dass der IST-Zustand sowie das "Defizit" dargestellt wird, jedoch nicht der Lösungsweg. Bitte tragen Sie unter "Abschnitt" das betroffene Normkapitel ein.

### Erfassung von Nichtkonformitäten:

Zunächst müssen Sie bei Feststellung von Nichtkonformitäten die maximale Frist zum Abschluss der Nicht-Konformitäten angeben - wählen Sie dazu einen Listeneintrag aus. Beachten Sie jedoch, dass die Frist bei Rezertifizierungen bis maximal 1 Woche vor Zertifikatsablauf liegen sollte – in solchen Fällen legen Sie die Frist bitte individuell kürzer fest. Falls dies nicht umsetzbar ist, entsteht dem Kunden für die Dauer bis zur Zertifikatsentscheidung ein nicht zertifizierter Zeitraum.

Bitte füllen Sie die Felder (Anforderung, Abschnitt, Sachverhalt/objektiver Nachweis) aus.

<u>Hinweis</u>: Die Kopfdaten u.a. zur Organisation, Kunden-Nr., Auditziel usw. werden automatisch übernommen, wenn Sie **im Auditplan die Schaltfläche "Daten laden"** verwendet haben.

In diesem Bereich werden in Zukunft zu Ihrer Information Verbesserungspotentiale und bedeutende Nichtkonformitäten aus dem letzten Audit (Vorjahr) angezeigt (wenn diese in einem Audittool ab Version 0048.190305... erfasst worden sind).

Bitte wählen Sie aus, ob im aktuellen Audit Verbesserungspotenzial oder Nichtkonformitäten erfasst werden sollen. Durch das Anwählen öffnet sich die entsprechende Eingabemaske.

| ×   | X Verbesserungspotential |             |           |                                   |  |  |  |  |
|-----|--------------------------|-------------|-----------|-----------------------------------|--|--|--|--|
|     | Nr                       | Anforderung | Abschnitt | Sachverhalt / objektiver Nachweis |  |  |  |  |
| + - | 1                        | 9001:2015   |           |                                   |  |  |  |  |

Über die Buttons "+" und "-" können Zeilen hinzugefügt bzw. gelöscht werden.

| X                                      | Nichtkonfor                                                                                                    | mitätsbericht                                     |                    |                        |   |       |  |  |  |
|----------------------------------------|----------------------------------------------------------------------------------------------------|---------------------------------------------------|--------------------|------------------------|---|-------|--|--|--|
| Folgende N<br>vom Unteri<br>Nichtkonfo | Folgende Nichtkinformitäten (NK) wurden festgestellt. Das Unternehmen wurde vom Auditori informiert, dass<br>vom Unternehm en Korretkurmaßnahmen festsulegen sind und diese im Fall von bedeutenden (major)<br>Nichtwordermit, an bis vom unternehmen sussessensen belaum untersetzt sind mittena optige is bis einderlichtena (misso) |                                                   |                    |                        |   |       |  |  |  |
| Nichtkonfo<br>Einspruch g              | Inchtonformingen der bis zu diesem Datum ein Maßnahmenplan einzureichen ist und das Unternehmen anderenfalls     Einspruch gei sn die festgestellten Nichtkonformitäten erheben kann.                                                                                                    |                                                   |                    |                        |   |       |  |  |  |
| Maximale P                             | r it zum Abschluss der                                                                                                    | Korrekturmaßnahme(n                               | ) bzw. Einreichung | eines Maßnahmenplanes: |   | Datum |  |  |  |
| ?                                      |                                                                                                    |                                                   |                    |                        | * |       |  |  |  |
|                                        |                                                                                                    |                                                   |                    |                        |   |       |  |  |  |
|                                        |                                                                                                    |                                                   | Nichtkonf          | formität               |   |       |  |  |  |
| + -                                    | Nr.                                                                                                    | Anforderung                                       |                    | Abschnitt              |   |       |  |  |  |
|                                        | 1/1                                                                                                    | -                                                 |                    |                        |   |       |  |  |  |
|                                        | Sachverhalt / objektiv<br>C bedeutende (majo<br>C geringfügige (mino                                                                                                    | er Nachweis als<br>pr]. M.c.<br>pr]. NKF          |                    |                        |   |       |  |  |  |
|                                        | Mabliahmen seitens o<br>(Ursache, Korrektur,<br>bedeutende NK: Korre<br>geringfügige NK: Maß<br>Vorschlag)                                                                                                    | ies Kunden<br>:kturmaßnahme /<br>nahmen-Plan oder |                    |                        |   |       |  |  |  |
|                                        | Bewertung der Maßne                                                                                                    | ahmen:                                            |                    | n.0i                   | ĸ |       |  |  |  |
|                                        | Datum                                                                                                    |                                                   | bewertet durch:    |                        |   |       |  |  |  |
|                                        |                                                                                                    |                                                   |                    |                        |   |       |  |  |  |

Geben Sie an, ob es sich um eine bedeutende / wesentliche (major) Nichtkonformität oder um eine geringfügige / nicht wesentliche (minor) Nichtkonformität handelt.

In Bezug auf die ISO 50001 und DIN 77200-1 sind alle Nichtkonformitäten ausschließlich bedeutend (major) / wesentlich.

Bei geringfügigen Nichtkonformitäten muss vom Kunden bis zur vorgesehenen Frist ein Maßnahmeplan bzw. Vorschläge für Korrekturmaßnahmen eingereicht werden. Nur im Fall, dass bei geringfügigen Nichtkonformitäten der Kunde bereits im Audit Vorschläge für Korrekturmaßnahmen oder einen Maßnahmenplan einreicht, können Sie diese bewerten. Eine Ursachenanalyse dazu seitens des Kunden und Angaben sind immer notwendig.

#### Benutzerleitfaden Audittool

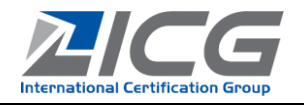

ab Version 0081-04.210128X (Audittool\_ID0081-04re.pdf)

Im Auditpaket des Folgeaudits erscheinen diese Nichtkonformitäten dann zum Zweck der endgültigen Bewertung nochmals im unteren Bereich.

In allen anderen Fällen bewertet die Zertifizierungsstelle die Korrekturmaßnahmen des Kunden. Bitte erzeugen Sie über den "Auditbericht 1. Seite" einen "Email / Export" dieses Formulars und senden Sie es an den Kunden. Die Zertifizierungsstelle wird nach Erhalt des vollständigen Audittools alle weiteren Schritte in die Wege leiten. Der Kunde erhält im Zuge dessen nochmals den Bericht zu den Nichtkonformitäten mit der Möglichkeit, alle Angaben und Nachweise zur Schließung dieser an die Zertifizierungsstelle zu senden. Nach Abschluss des Audits erhält der Kunde eine Auflistung des Verbesserungspotentials und der Nichtkonformitäten mit Angaben zur Bewertung der Korrekturmaßnahmen.

#### Hinweis für die Arbeit im Auditteam:

Bei Arbeit in einem Auditteam muss der leitende Auditor Verbesserungspotential und Nichtkonformitäten aller Mitglieder des Auditteams in seinem Audittool zusammengefasst eintragen.

### 9 Zusatzfragen bei Mehrstellenverfahren

Bei Audits bei Organisationen mit mehreren Standorten müssen die Voraussetzungen für die Anwendung des IAF MD1 geprüft werden.

Bitte prüfen Sie, ob dieses Formular im "Auditbericht 1. Seite" zur Verfügung steht und setzen Sie ansonsten im Auditauftrag unter "Audittermin" das Kreuz bei "Mehrstellenverfahren".

| Audit muss durchgeführt werden entsprechend<br>Jahrestag des ZertAudits |                       | Termin ändern        |              |        |  |
|-------------------------------------------------------------------------|-----------------------|----------------------|--------------|--------|--|
| Kunde wurde kontaktiert und Termin wird<br>vereinbart bis zum           |                       | Mehrstellenverfahren |              |        |  |
| Auditdurchführung                                                       | Gemein-<br>schaftlich | C Kombi              | 🔘 Integriert | 🖲 n.Z. |  |
|                                                                         |                       |                      |              |        |  |

| Zusatzfragen bei Mehrstellenverfahren (MD1):                                                                                                    |     |      | Vergleich mit<br>Angaben des<br>Kunden |
|----------------------------------------------------------------------------------------------------|-----|------|----------------------------------------|
| Hat die Organisation ein einziges Managementsystem?                                                                                                    | aل🔀 | Nein | ?                                      |
| Schließt die dokumentierte Information: "Anwendungsbereich" alle Standorte, juristischen<br>Personen und Tätigkeiten im Zertifizierungsumfang ein?                                                                                                    | ۲Ja | Nein |                                        |
| Sind die Zentrale und deren Aufgaben definiert?                                                                                                    | هل  | Nein | ?                                      |
| Hat die definierte Zentrale das Recht, für alle eingeschlossenen Standorte die erforderliche<br>Systemdokumentation zu implementieren und Veränderungen zu veranlassen?                                                                                    | ۲Ja | Nein | ?                                      |
| Wie geregelt und Beispiel:                                                                                                    | 1   |      | 1                                      |
| Wird die definierte Zentrale über Beschwerden informiert, die bei den Niederlassungen eingehen?                                                                                                    | لا  | Nein | ?                                      |
| Wie werden diese Beschwerden seitens der Zentrale analysiert?                                                                                                    | _   |      |                                        |
|                                                                                                    |     |      |                                        |
| Werden die Korrekturmaßnahmen seitens der Zentrale bewertet und analysiert?                                                                                                    | مل  | Nein | ?                                      |
| Wird eine zentrale Managementbewertung durchgeführt, die alle in das Zertifizierungsprogramm<br>eingeschlossen Standorte umfasst?                                                                                                    | ⊠Ja | Nein | ?                                      |
| Beschreibung:                                                                                                    |     |      |                                        |
|                                                                                                    |     |      |                                        |
| Sind alle eingeschlossenen Standorte im internen Audit-Programm eingeschlossen?                                                                                                    | مال | Nein | ?                                      |
| Ist die Frequenz und der Umfang der internen Audits ausreichend, so dass die Zentrale eine die<br>eingeschlossenen Standorte betreffende Systemabweichung erkennen kann?                                                                                   | هل  | Nein |                                        |
| Beschreibung:                                                                                                    |     |      |                                        |
| Hat die Zentrale ein System implementiert, welches die unterschiedlichen rechtlichen<br>Anforderungen je Norm an den Standorten identifiziert?                                                                                                    | ⊠Ja | Nein |                                        |
| Beschreibung:                                                                                                    | 1   |      |                                        |
|                                                                                                    |     |      |                                        |
| Vor der Durchführung der Stichprobe:                                                                                                    |     |      |                                        |
| Ist die Auswahl der vorgesehenen Standorte für die Stichprobe nach Prüfung der Nachweise<br>(Managementbewertung, Ergebnisse aus internen Audits, Aufzeichnungen zu Beschwerden und/<br>oder Reklamationen, etc.) für eine Bewertung des Systems geeignet? | ⊠Ja | Nein |                                        |
| Wurden die Stichproben so festgelegt, dass der gesamte Geltungsbereich der Zertifizierung auditiert<br>werden kann?                                                                                                    | ⊠Ja | Nein |                                        |
| Wenn eine der beiden oben genannten Fragen mit nein beantwortet wurde:<br>- Zertstelle kontaktieren, da die Auditzeiten eventuell angepasst werden müssen<br>- Anpassung des Auditplans erforderlich                                                       |     |      |                                        |
| Nach der Stichprobe:                                                                                                    |     |      |                                        |
| Wurde festgestellt, dass alle auditierten Standorte dem gemeinsamen Managementsystem<br>unterliegen?                                                                                                    | مال | Nein |                                        |
|                                                                                                    |     |      |                                        |
| Werden annliche / gleichartige Prozesse an allen auditierten Standorten mit gleichen oder                                                                                                    | Ma  | Nein | ?                                      |
| Werden annitche / gleichartige / rozesse an allen auditerten Standorten mit gleichen oder<br>ähnlichen Methoden und Verfahren durchgefüht?<br>Wenn eine der beiden oben genannten Fragen mit nein beantwortet wurde: Beschreibung der BEWErtung            | Ma  | Nein | 7                                      |

Bitte beantworten Sie alle Zusatzfragen und machen Sie entsprechende Angaben bei den Beschreibungen.

In der Spalte rechts werden die entsprechenden Angaben des Kunden dazu angezeigt, insoweit diese bereits in die Datenbank übernommen worden sind. ω

ab Version 0081-04.210128X (Audittool\_ID0081-04re.pdf)

### 10 Zusatzfragen bei integrierten Managementsystemen

Bei Audits bei Organisationen mit integrierten Managementsystemen müssen die Voraussetzungen für die Anwendung des IAF MD11 geprüft werden.

Dieses Formular steht im "Auditbericht 1. Seite" zur Verfügung, wenn im Auditauftrag unter "Audittermin" die Auditdurchführung mit "integriert" angegeben ist.

| Audit muss durchgeführt werden entsprechend<br>Jahrestag des ZertAudits |                       | Т       | Termin ändern |        |  |
|-------------------------------------------------------------------------|-----------------------|---------|---------------|--------|--|
| Kunde wurde kontaktiert und Termin wird<br>vereinbart bis zum           |                       | Meh     | rstellenverfa | hren   |  |
| Auditdurchführung                                                       | Gemein-<br>schaftlich | 🔿 Kombi | Integriert    | 🔵 n.Z. |  |
|                                                                         |                       |         |               |        |  |

Wenn bei mehreren angewendeten Standards für jede Norm ein separates Managementsystem eingerichtet ist, handelt es sich nicht um ein integriertes Managementsystem – hier erfolgt dann eine kombinierte Auditdurchführung. Wenn die Organisation für alle Normen ein gemeinsames Managementsystem betreibt, wird anhand von 7 Kriterien bei der Antragsprüfung ein Integrationsgrad ermittelt, der sich auf die Auditdauer auswirkt. Die Angaben des Kunden, welche in der rechten Spalte eingeblendet sind, müssen im Audit geprüft und bestätigt werden. Sollte bei einer Frage keine Übereinstimmung mit den Angaben des Kunden vorliegen, so beschreiben Sie den Sachverhalt im Feld "Bemerkungen". In einem solchen Fall wird der Integrationsgrad von uns überprüft.

| Zusatzfragen bei integrierten Managementsystemen (MD11):                                                                                     |                     |       | Vergleich mit<br>Angaben des<br>Kunden |
|----------------------------------------------------------------------------------------------------|---------------------|-------|----------------------------------------|
| Hat die Organisation einen integrierten Satz an Dokumentationen einschließlich<br>Arbeitsanweisungen?                                        | Ja                  | Nein  | ja                                     |
| Wird eine Managementbewertung durchgeführt, die die gesamte Geschäftsstrategie und den<br>Geschäftsplan berücksichtigt?                      | Ja                  | Nein  | ja                                     |
| Werden die internen Audits integriert auf alle anzuwendenden Normen geplant und durchgeführt?                                                | Ja                  | Nein  | ja                                     |
| Berücksichtigt die Politik und die Ziele der Organisation das integrierte Management-System?                                                 | Ja                  | Nein  | ja                                     |
| Sind die einzelnen Systemprozesse so ausgelegt, dass alle anzuwendenden Normen berücksichtigt werden?                                        | Ja                  | Nein  | nein                                   |
| Werden die korrigierenden und vorbeugenden Maßnahmen so gesteuert, dass sie die<br>Anforderungen aller anzuwendenden Normen berücksichtigen? | er                  | Nein  | ja                                     |
| Sind die Befugnisse und Verantwortlichkeiten aller anzuwendenden Normen normenübergreifend zugewiesen?                                       | Ja                  | Nein  | ja                                     |
|                                                                                                    | _                   |       |                                        |
| Bemerkungen:                                                                                                    | Integration<br>IMS: | sgrad | 86                                     |

### **11 Auditbericht**

Die Erstellung eines gesonderten Auditberichtes für ist nur für Zertifizierungen im Bereich SCC/SCP und SpaEfV erforderlich. In allen anderen Fällen wird der Auditbericht automatisiert aus Ihren Eingaben in den Auditnotizen und weiteren Eingaben im Audittool generiert. Die Erstellung erfolgt dann über die zuständige Kundenbetreuung. Achten Sie bitte bei Ihren Eingaben auf Plausibilität zwischen Fragestellung und der von Ihnen eingegebenen Bemerkung.

Für SCC/SCP stehen Ihnen im Audittool gesonderte Formulare zur Verfügung, die in Kapitel 12.1 erläutert werden.

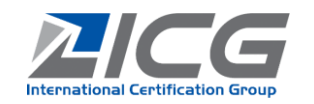

### 11.1 Auditbericht Alternatives System

Für die Vor-Ort-Prüfung von Alternativen Systemen gemäß Anlage 2 SpaEfV wurde ein eigenständiger Auditbericht entwickelt. Dieser bleibt versionsübergreifend bestehen. Bitte füllen Sie die erforderlichen Felder vollständig aus.

| 1     |             | Erfa                                                                                                    | ssung und Analys                        | se der Energieträge                      | r                                             |        | Ja / Ne       | ein   |                                                              |
|-------|-------------|----------------------------------------------------------------------------------------------------|-----------------------------------------|------------------------------------------|-----------------------------------------------|--------|---------------|-------|--------------------------------------------------------------|
| a     | Erfa        | sster Zeitraum im vergange                                                                                     | nen Antragsjahr                         |                                          |                                               | 01.0   | 1.19 - 31.12. | 19    | Per erfasste Zeitraum im vergangenem Antragsjahr ist bereits |
| t     | Erfa        | sster Zeitraum im aktuellen                                                                                    | Antragsjahr                             |                                          |                                               | tt.n   | nm.jj-tt.mm.j | j     |                                                              |
| 0     | Wur         | den die eingesetzten Energ                                                                                     | ieträger gemäß T                        | abelle 1 analysiert                      | ?                                             |        |               |       | eingetragen.                                                 |
| d     | Wur<br>Rich | den die Angaben der Tabel<br>stigkeit geprüft ? Folgende E                                                     | le 1 positiv in eine<br>nergieträger wu | er Stichprobe anha<br>den stichprobena   | nd der Eingangsrechnungen auf<br>tig geprüft: |        |               |       |                                                              |
|       |             |                                                                                                    |                                         |                                          |                                               |        |               |       |                                                              |
| e     | Proz        | zentuale Analyse der einges                                                                                    | etzten Energieträ                       | ger                                      |                                               |        |               |       |                                                              |
|       |             | eingesetzte<br>Energieträger                                                                                   | erfasst gem. Tab                        | elle 1 (kWh)                             | analysiert gem. Tabelle 2 (kWh)               | %      |               |       |                                                              |
|       | 1           | Strom                                                                                                    |                                         |                                          |                                               | 0      |               |       | Pitta baantwartan Sia dia Fragan in diasam Parisht vallstän  |
|       | 2           | Erdgas                                                                                                    |                                         |                                          |                                               | 0      |               |       | Bitte beantworten sie die Fragen in diesem Bencht vonstan-   |
|       | 3           | Heizöl                                                                                                    |                                         |                                          |                                               | 0      |               |       | dig und ontenrochond der Fragestellung                       |
|       | 4           | Treibstoffe                                                                                                    |                                         |                                          |                                               | 0      |               |       | alg und entsprechend der magestending.                       |
|       | 5           |                                                                                                    |                                         |                                          |                                               | 0      |               |       |                                                              |
|       | 6           |                                                                                                    |                                         |                                          |                                               | 0      |               |       |                                                              |
|       | 7           |                                                                                                    |                                         |                                          |                                               | 0      |               |       |                                                              |
|       | 8           |                                                                                                    |                                         |                                          |                                               | 0      |               |       |                                                              |
|       | 9           |                                                                                                    |                                         |                                          |                                               | 0      |               |       |                                                              |
|       | 10          |                                                                                                    |                                         |                                          |                                               | 0      |               |       |                                                              |
| 2 5 6 | Gesa        | amt                                                                                                    |                                         |                                          |                                               | 0      |               |       |                                                              |
| 2 En  | assung      | und Analyse von Energieve                                                                                      | rbrauchern                              |                                          | 2 Anima 2 Con (A) of east 2                   |        | Ja / Ne       | ein   |                                                              |
|       | wur         | den die Energieverbrauche                                                                                      | r vom onternenn                         | ten gemais rabelle                       | Z Anlage Z Spaci v enassi ?                   | _      |               |       |                                                              |
|       | Wur         | den Messsystem/ Messart o                                                                                      | der Alternative A                       | rt der Errassung in                      | rabelle 2 plausibel dargestellt?              | -      |               |       |                                                              |
|       | inw         | alchem Dokument ?                                                                                              | gen zur messineu                        | Iouik anderweitig:                       | schnittich denniert:                          |        |               |       |                                                              |
|       | Aure        | ashedstum                                                                                                    |                                         |                                          |                                               |        |               |       |                                                              |
|       | Ente        | pricht gowähltes Messesster                                                                                    | Mossart odor Alt                        | ornativo Art dor Erfa                    | ssung don untor SpaEf/ Anlago 2               | 1      |               |       |                                                              |
| 0     | Pun         | kt 2 aufgeführten Ermittlungs                                                                                  | methoden?                               |                                          | soung den under Spacht Anlage z               |        |               |       | Neu hinzugekommen ab Version 0048.190305.1903093X ist        |
| c     | Koni        | nte während des Betriebsrun<br>Energieeinsatz in Übereinstir                                                   | dganges nachvoll:<br>mmung mit der de   | zogen werden, dass<br>finierten Methodik | der analysierte Energieverbrauch<br>erfolgte? |        |               |       | das Beschreibungsfeld zur eingesetzten Messtechnik der Kun-  |
| e     | Bitte       | e beschreiben Sie kurz das in                                                                                  | Tabelle 2 Anlage 2                      | SpaEfV hinterlegte                       | und vor Ort vorgefundene Messsyst             | em:    |               |       | den.                                                         |
| 3 Ide | ntifizie    | rung und Bewertung der Fi                                                                                      | nsparpotenziale                         |                                          |                                               |        | Ja / Ne       | ein - |                                                              |
|       | Wur         | den Finsparpotenziale iden                                                                                     | tifiziert?                              |                                          |                                               |        |               |       |                                                              |
| H     | Wur         | don dio idontifiziorton Einsna                                                                                 | motonzialo techn                        | isch und wirtschaftl                     | ich howortot?                                 | 1      |               | -     |                                                              |
|       | Wek         | che Finsparpotenziale wurde                                                                                    | n ermittelt - bitte                     | angeben:                                 | an server tett                                | 1      |               | _     |                                                              |
| 1 T   | - Tek       | and a second second second second second second second second second second second second second second second | bitter                                  | verwendete Bew                           | ertungsmethode                                | Fraebr | nis der       |       |                                                              |
|       | Eins        | parpotenzial / Maßnahme                                                                                        |                                         | (z.B. Rentabilität, Amo                  | ortisationszeit)                              | Bewert | ungsmethod    | 9     |                                                              |
| +     | -           |                                                                                                    |                                         |                                          |                                               |        |               |       |                                                              |
| +     | -           |                                                                                                    |                                         |                                          |                                               |        |               |       |                                                              |
| 4 Rü  | kkopp       | elung zur Geschäftsführung                                                                                     | und Entscheidu                          | ng über den Umga                         | ng mit den Ergebnissen                        |        |               |       |                                                              |
| 6     | lst d       | lie Geschäftsführung schrift                                                                                   | ich über die Punl                       | te 1-3 des Alternat                      | tiven Systems inform                          |        |               |       |                                                              |
| t     | Wur         | de dieser Bericht dem Audi                                                                                     | tor vorgelegt ?                         |                                          |                                               |        |               |       |                                                              |
| 0     | Dati        | um des Berichtes:                                                                                              |                                         |                                          |                                               |        |               |       |                                                              |
|       | Kon         | nte festgestellt werden, das                                                                                   | s die Geschäftsfü                       | hrung auf Grundla                        | -                                             |        |               |       |                                                              |
| H,    | übe         | r Maßnahmen und Termine                                                                                        | getroffen hat?                          | ind Terr                                 |                                               |        |               |       |                                                              |
| 1.6   | bels        | prote za den beschlussen ut                                                                                    | A maprianinen (                         |                                          |                                               |        |               |       |                                                              |
|       |             | Maßnahme                                                                                                    |                                         |                                          |                                               |        |               |       |                                                              |
|       |             |                                                                                                    |                                         |                                          |                                               |        |               |       |                                                              |

### **12 Weitere Formulare**

Der Umfang des Auditpaketes richtet sich nach der / den zu auditierenden Normen. Zur besseren Übersichtlichkeit wurde darauf verzichtet, alle möglichen Normenkombinationen abzubilden. Dennoch möchten wir Sie in diesem Kapitel über weitere Formulare informieren, die Ihnen bei der Arbeit mit dem Audittool begegnen können.

### 12.1 SCC / SCP

Insofern Ihr Auditauftrag in der xml-Datei die Standards SCC oder SCP bzw. deren Kombination hinterlegt hat, werden folgende Formulare generiert:

- Checkliste SCP
- Checkliste SCC
- SCP Auditbericht (bleibt versionsübergreifend erhalten)
- SCC Auditbericht
- SCC / SCP Checkliste Projektbesuche

Im nachfolgenden finden Sie einen Überblick zu den Formularen. Bitte füllen Sie die erforderlichen Felder vollständig aus.

International Certification Group

ab Version 0081-04.210128X (Audittool\_ID0081-04re.pdf)

### 12.1.1 Checkliste SCC / SCP

Die Checklisten bestehen aus mehreren Seiten, welche die Anforderung des SCC bzw. SCP-Regelwerkes abfragen. Handelt es sich um reine SCC bzw. SCP-Verfahren oder deren Kombination, d.h. ohne Kombination mit einem anderen Managementsystem entfallen die Auditnotizen.

|                                                                                                    | Checkliste SCP 2011                                                                                             | Gibt es Veränderungen am Standort und / oder bei den Umgebungsbedingungen?                                                                                                    | Anforderungen an das SGU-System                                                                                                    | Beschreibung und Nachweise (incl. Datum)                                                                                                | A/E |
|----------------------------------------------------------------------------------------------------|----------------------------------------------------------------------------------------------------|----------------------------------------------------------------------------------------------------|----------------------------------------------------------------------------------------------------|----------------------------------------------------------------------------------------------------|-----|
| SCP Beauftragter:                                                                                                |                                                                                                    |                                                                                                    | 1. SQU: Politik, Organisation and Engagement des Manag<br>Dr. Holiges neu skolenne. SN: Anto, magniture autoration of<br>besisteringengingen ein annen Districter autor al creat an                                                                                                    | A. Alexenchang, E. Emploitung<br>emeries<br>Vicetocars spannets such auf alt Robuctoury on Unlites, vor adetabolisyter<br>e Lamantation |     |
| Ansprechpartner Kundenzuf                                                                                        | riedenheit SCP:                                                                                                 |                                                                                                    |                                                                                                    | Zertifizierungi-Logos werden ordnungsgemäß benutzt:                                                                                     | -   |
| - Standorthedingungen                                                                                            |                                                                                                    | Nur für Zert/ Rezertifizierung: Zusammenfassung der Prüfung der Dokumente                                                                                                    |                                                                                                    | 18 78 10 Mar in Robert Audit Interaction                                                                                                |     |
| - spezielle Genehmigungen                                                                                        |                                                                                                    | Benennung der zugrundeliegenden Dokumente (Datum / Revision des Handbuches)                                                                                                    | 1.1 Hat der Personaldienstleister seine SOU-Politik in eine<br>Grundsatzerklärung formaliet?                                                                                                    |                                                                                                    | AE  |
| - Abfälle und Gefahrstoffe mit<br>Sicherheitsrelevanz auf den                                                    |                                                                                                    | - Bemerkung zur Gesamtbewertung der Dokumentation                                                                                                    | "<br>201<br>Des Bilo-Bournsstanklingung alsont die jaarbee kradiniurg, das begagen wit und<br>die Verandenskap der abbeden 70 wagenbere aus<br>Manuel die beste aus                                                                                                    |                                                                                                    |     |
| Beschäftigte                                                                                                    |                                                                                                    |                                                                                                    | Die SOU-Pattie mass kalgenie Aspetie einschlieben.<br>- die Verblang von Leffern<br>- die Verblang von Gerchknemkeiten                                                                                                    |                                                                                                    |     |
| <ul> <li>Anlagen, Tätigkeiten in den<br/>Projekten, beim Kunden vor Ort</li> <li>daraus resultierende</li> </ul> |                                                                                                    | Bei Kombiaudits Aussage zum Integrationsgrad der MS-Dokumentation                                                                                                    | <ul> <li>- de vierturg en alebeteringen seut-biorogenese<br/>de vierturg en vierset au Educationen<br/>esta Dambien un seu etterige vierseurong des DOU directeden.<br/>De stan-Verter muss und der dareter und an erste alebeteringen, p. a.<br/>Verber, Gaschiebetung verbachtert und in fold gesett sen.<br/>De stan-Verter muss und der statististervern seuter sen.</li> </ul>                                                                                                    |                                                                                                    |     |
| Sicherheitsauswirkungen auf den<br>Beschäftigte                                                                  |                                                                                                    | Sind die zu dokumentierenden Verfahren ausreichend festgelegt? ja ja nein                                                                                                    | (2) 520 F381 mara balanders alle die Jahre Benjudt und - Belle erhoenden -<br>betallener werde.<br>Schwanzelle<br>Geregeung und Eindonklang<br>Befragung und Eindonklang                                                                                                    |                                                                                                    |     |
| bei mehr als 1 Standort ist die Sta                                                                              | indortübersicht auszufüllen und jeder Standort ist kurz zu beschreib                                            | en! Aufbau der SCC-Checkliste                                                                                                    | Belaging the Lababalisterer and Schardhologist                                                                                                    |                                                                                                    |     |
|                                                                                                    |                                                                                                    | Jede Frage der Checkliste (Dok. 023) ist mit der entsprechenden Kennzeichnung versehen:                                                                                                    | 1.2 Wird der Personaldienstleister betriebsärztlich und<br>sicherheitsterbeinschlatzen?                                                                                                    |                                                                                                    | AE  |
| Unternehmensbereich:                                                                                             | Scope                                                                                                    | X Pflichtfrage / I Erginzungsfrage                                                                                                    | x                                                                                                    |                                                                                                    |     |
| Anzahl der Leiharbeitnehmer:                                                                                     |                                                                                                    | Jede Frage erhält Angaben zu:                                                                                                    | Del<br>Del venettautochen des Ferenzeitsschendens bahen in dem Freger au<br>Dessutiertes dies und Abstacchenten das vereitschempetente tersitung bah<br>Detseutiertes die Venettautorierten das vereitschempetente tersitung bah<br>Detseutiertes der Venettautoriertes                                                                                                    |                                                                                                    |     |
| Dienstleistungen:                                                                                                | z.B. Gerüstarbeiten                                                                                             | Ziel                                                                                                    | Ministerioristeriorenegen:<br>An information findere fregenischwaren gemäßt bister 2 der stadiostigen                                                                                                    |                                                                                                    |     |
| Kernprozesse*:                                                                                                   | z.B. Auf- und Abbau von Gerüsten                                                                                | Formulierung des Ziels, das mit der Erfüllung der Mindestanforderungen erreicht werden soll.                                                                                                    | New Approximation of the Approximate Development of the Approximate Approximat                                                            |                                                                                                    |     |
|                                                                                                    |                                                                                                    | Mindestanforderungen<br>«Formulierung der Anforderungen, die zu der Frage mindestens erfüllt sein müssen.                                                                                        | Cognition:<br>Standards a feasible grant a synthetic (in close the close close close does not be<br>one close the the feasible synthetic distribution of the same of twenties as go an excitation<br>of the close the the twenties of the twenties of the same of twenties as go and the<br>August 2010.<br>The feasible distribution of the twenties of the same of the same of the same of the<br>Close twenties of the same of the same of the same of the same of the same of the<br>Close twenties of the same of the same of the same of the same of the same of the<br>Close twenties of the same of the same of the same of the same of the same of the<br>Close twenties of the same of the same of the same of the same of the<br>Close twenties of the same of the same of the same of the same of the same of the<br>close twenties of the same of the same of the same of the same of the same of the<br>same of the same of the same of the same of the same of the same of the<br>same of the same of the same of the same of the same of the same of the<br>same of the same of the same of the same of the same of the same of the<br>same of the same of the same of the same of the same of the same of the<br>same of the same of the same of the same of the same of the same of the<br>same of the same of the same of the same of the same of the<br>same of the same of the same of the same of the same of the same of the<br>same of the same of the same of the same of the same of the same of the same of the<br>same of the same of the same of the same of the same of the same of the same of the same of the<br>same of the same of the same |                                                                                                    |     |
| Arbeitsunfälle:                                                                                                  | Mitarbeiter, Kommunikation mit Behörden                                                                         | <ul> <li>Angen kommen ausschnessen in anner oceaniturer possib erweitet, weinen, also nur, weins aus<br/>Mindestanforderungen der Frage erfüllt werden.</li> <li>Dokumente</li> </ul>            | (* An intercent lager horizonta de antimentation de l'enclusion en la seguralización<br>l'assenting en<br>la detabase el la horizo desc de la detabativa, paperárel, de Dandrugal de<br>Organizam en angevente. Cer la testemant el seu el antidestación en anterno.<br>De detabater en anti-aparada paraceletimas facera de la detabativa en anterno.<br>De deschara el aparada paraceletimas facera de la detabativa en anterno.                                                                                                    |                                                                                                    |     |
|                                                                                                    |                                                                                                    | •Die zur Frage zählenden Unterlagen, welche bei der Prüfung bewertet werden müssen.                                                                                                    | the anti-marke includes the magerial energy growth DBCV investorit 2 day<br>confilming a Donalogan conservation.                                                                                                    |                                                                                                    |     |
| Sicherheitsrelevante Prozesse und<br>Anlagen beim Kunden:                                                        | Produktionsanlagen (Metallbearbeitung, Lackieranlage,<br>Kunststoffspritzgießen,) und Nebenanlagen (Lager,      | Befragung und Beobachtung                                                                                                    | Construction of the definition of the set of the set                                                               |                                                                                                    |     |
| 41.600                                                                                                    | Abfalliagerung)                                                                                                 | Die Überprüfung der Umsetzung und Anwendung der vorgelegten Unterlagen durch Befragung und Beobachtung vor<br>Ort am Arbeitsplatz.                                                               | (v) Particular and the particular and the second second second second approximation of the registration of the registration                                                               |                                                                                                    |     |
| Abfalle.                                                                                                    | Art und Menge z.B. branchentypische Abfälle wie Reinigungsmittel,<br>Altmetall, Sofern vorhanden: Mengenangaben | Es sind die jeweiligen gütigen Kommentare und Interpretationshiften auf Beschluss des DGMK-Arbeitskreises<br>Normative SCC-Dokumente - DCBLIMERT 021 / Version 2011 Erlieferungen - zu beschlass | An advention of the second second sec                                                            |                                                                                                    |     |
| 5.1.1                                                                                                    |                                                                                                    | Hermone see oscanichte ookonicht sast fersion zozz onsderingen zu debeten.                                                                                                    | a kilkarhaffelininkelauter Extremung Einternehmersodelli gemitti DSUV<br>Vonachtil Zier zwählengen ämmligenoese resketti<br>De Unerstein weit dir Teknise mitte ihterheter og Materials og interakter som                                                                                                    |                                                                                                    |     |
| Gerani'stone:                                                                                                    | Art der Gefahrstoffe, kein Verweis auf Gefahrstoffkataster!!!                                                   | Werden in der SGU-Dokumentenstuktur des Verleihers Dokumente des Entleihers<br>verwendet?                                                                                                    | An and a second second se                                                                                                    |                                                                                                    |     |
| Sonstige Besonderheiten:                                                                                         | .B. Empfehlung                                                                                                  | ja nein                                                                                                    | Cold assessible<br>Macronis dan die Samthaug and die Adheling der Adapters sins Bernsteilen auf der 18th im<br>Reinen alle Unserformkung auf die Jahrebung der Adapters iste Bernsteilung<br>Bernsteilungsmeisen im Vertrag zur Landessach von Konneg of Nationen an<br>Admensionalister von Konneg auf die Adheling von Konneg auf die Bernsteil<br>Machengenetister in Vertrag zur zur einstellen Vertrag von Konneg auf die Bernsteil<br>Vertrag von Konnegenetister im Vertrag von Konnegenetister von Konnegenetister<br>Vertrag von Konnegenetister im Vertrag von Konnegenetister von Konnegenetister<br>Vertrag von Konnegenetister ihn von Konnegenetister von Konnegenetister von Konnegenetister<br>Vertrag von Konnegenetister von Konnegenetister von Konnegenetister von Konnegenetister<br>Vertrag von Konnegenetister von Konnegenetister von Konnegenetister von Konnegenetister<br>Vertrag von Konnegenetister von Konnegenetister von Konnegenetister von Konnegenetister<br>Vertrag von Konnegenetister von Konnegenetister von Konnegenetister von Konnegenetister<br>Vertrag von Konnegenetister von Konnegenetister von Ko                     |                                                                                                    |     |
| *Drozerre, die den Hauntteil der Wertre                                                                          | hönfung der Ormanization haben                                                                                  |                                                                                                    | *extension of the second second se                                                               |                                                                                                    |     |

### 12.1.2 Auditbericht SCC / SCP

Der / die Auditbericht/e für SCC / SCP besteht/-en aus mehreren Seiten. Bitte füllen Sie erforderlichen Felder vollständig aus.

|                          |                                                                                           |                                                                                                    |                                                                                              | 2100             |
|--------------------------|-------------------------------------------------------------------------------------------|----------------------------------------------------------------------------------------------------|----------------------------------------------------------------------------------------------|------------------|
| Organisation:            |                                                                                           |                                                                                                    | 69469                                                                                        |                  |
| Kd. Nummer:              | 130610                                                                                    |                                                                                                    | - M M                                                                                        |                  |
| Auditziel:               | Konformitätsfeststel                                                                      | ung gegen                                                                                                    |                                                                                              |                  |
| Audit Art:               | 2. Kurzaudit                                                                              |                                                                                                    |                                                                                              |                  |
| Audit Kriterien:         |                                                                                           |                                                                                                    |                                                                                              |                  |
| Kontaktperson:           |                                                                                           |                                                                                                    | 1                                                                                            |                  |
| Auditteam:               | 8                                                                                         |                                                                                                    |                                                                                              |                  |
| Geltungsbereich:         |                                                                                           |                                                                                                    |                                                                                              |                  |
| Erstellt durch:          |                                                                                           |                                                                                                    |                                                                                              |                  |
| lm Ra<br>Siche<br>auf Er | Durchführung und<br>ihmen des Zertifizier<br>rheits-, Gesundheits<br>füllung der Forderur | Ergebnisse der Beurteilung gem<br>ungsverfahrens durch die ICG Zerti<br>und Umweltschutz-Managements<br>gen gemäß der gültigen SCP-Cher | aß. SCC-Checkliste<br>ifizierung GmbH wurde<br>ystem (SGU), einer Beu<br>skliste unterzogen. | das<br>Irteilung |
| Unternehmenst            | ereich:                                                                                   |                                                                                                    |                                                                                              |                  |
| Anzahl der Leiha         | rbeitnehmer:                                                                              |                                                                                                    |                                                                                              |                  |

| Anzahl der Leiharbeitnehmer:                                 |  |
|--------------------------------------------------------------|--|
| Dienstleistungen:                                            |  |
| Kernprozesse:                                                |  |
| Arbeitsunfälle:                                              |  |
| Sicherheitsrelevante<br>Prozesse und Anlagen beim<br>Kunden: |  |
| Abfalle:                                                     |  |
| Christoffe:                                                  |  |

1. Sicherheit und Gesundheit sowie Schutz der Umwelt (SGU): Politik, Organisation und Engagement des Managements

| Frage                                                                                                    | 1 | SCP |
|----------------------------------------------------------------------------------------------------|---|-----|
| 1.1 Hat der Personaldienstleister seine SGU- Politik in einer Grundsatzerklärung<br>formuliert?                                                                                | Р | [   |
| 1.2 Wird der Personaldienstleister betriebsärztlich und sicherheitstechnisch betreut?                                                                                          | Р | 1   |
| 1.3 Hat der Personaldienstleister eine SGU- Organisation?                                                                                                    | Р | 1   |
| 1.4 Werden die operativen Führungskräfte unter Berücksichtigung von SGU- Aspekten<br>beurteilt?                                                                                | z | 1   |
| 1.5 Beteiligen sich oberstes und mittleres Management aktiv im Hinblick auf SGU?                                                                                               | Р | J   |
| 1.6 Bewertet die oberste Leitung die SGU- Leistungen im Hinblick auf die Einhaltung der<br>SCP- Anforderungen?                                                                 | Р | )   |
| 1.7 Sind Unternehmensziele zur Vermeidung von Unfällen formuliert und werden<br>entsprechende Maßnahmen ergriffen und deren Wirksamkeit geprüft?                               | Р | 1   |
| 1.8 Sind allgemeine Unternehmensziele zur Verbesserung des SGU-<br>Managementsystems formuliert und werden entsprechende Maßnahmen ergriffen und<br>deren Wirksamkeit geprüft? | z |     |
| 2. SGU- Gefährdungsermittlung                                                                                                    |   |     |
| Frage                                                                                                    | Т | SCP |
| 2.1 Wird eine gewerkebezogene Gefährdungsbeurteilung für alle angebotenen AUG-                                                                                                 | - |     |

| 2.1 Wird eine gewerkebezogene Gefährdungsbeurteilung für alle angebotenen AUG-<br>Dienstleistungen durchgeführt und dekumentiort?                                                      | Р |      |
|----------------------------------------------------------------------------------------------------|---|------|
| 2.2 Wird eine arbeitsplatzbezogene Gefährdungsbeurteilung durchgeführt und<br>dokumentiert?                                                                                            | Р |      |
| 2.3 Wird eine LMRA (Last Minute Risk Analysis) unmittelbar vor Arbeitsbeginn<br>durchgeführt?                                                                                          | - | 52.0 |
| 2.4 Wird den Leiharbeitnehmern eine auf die Erfordernisse abgestimm <sup>1/2</sup><br>Schutzausrückung (PSA) kostenfrei zur Verfügung gestellt und <sup>1/2</sup><br>und gdf. ersetzt? |   |      |

### 12.1.3 SCC / SCP Checkliste Projektbesuche

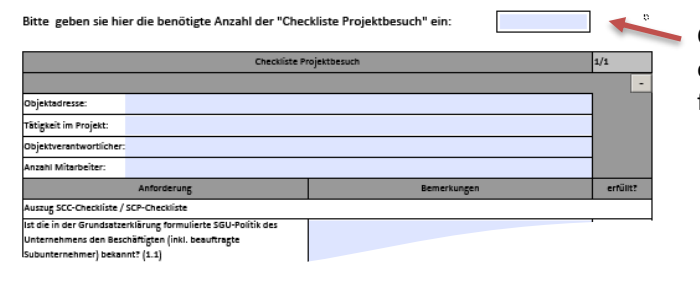

Checklisten für Projektbesuche können entsprechend der hier eingetragenen benötigten Anzahl angelegt und dann ausgefüllt werden.

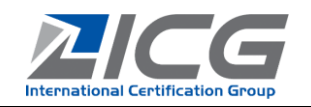

### 12.2 Dokumente zur Zertifizierung gem. AZAV

### 12.2.1 AZAV-Checkliste zum Trägerantrag

Checkliste zum Antrag auf Trägerzulassung gemäß SGB III S Ti2 zuss § 178 / AZAV § 2 & § 5

| Antragsteller:                                                                                           |                                                                                                    |       |                                                                                              |  |  |  |
|----------------------------------------------------------------------------------------------------|----------------------------------------------------------------------------------------------------|-------|----------------------------------------------------------------------------------------------|--|--|--|
| Teil 1:allgemeine Anforderungen                                                                          |                                                                                                    |       |                                                                                              |  |  |  |
| AZAV § 2 (1) S.2                                                                                         | Anforderungen an den Träger                                                                                                    | i. O. | Nachweise /Bemerkungen                                                                       |  |  |  |
| Angaben und Nachweise<br>zur Beurteilung der<br>Leistungsfähigkeit und<br>Zuverlässigkeit des<br>Trägers | <ol> <li>Erklärung, ob über sein Vermögen<br/>kein Insolvenzverfahren eröffnet,<br/>beantragt oder die Eröffnung<br/>mangels Masse abgelehnt wurde</li> </ol>         | ×     | Anlage 1: Erklärung zu § 2 (1) AZAV<br>Anlage 1 durch berechtigte Person<br>unterschrieben   |  |  |  |
|                                                                                                    | 2. eine Darstellung seiner<br>Organisations-und Personalstruktur<br>sowie der Eigrung dieser Strukturen<br>für die Durchführung von<br>Maßnahmen der Arbeitsförderung | ×     | Organigramm; Prozessbeschreibungen<br>Im Audit eingesehen; Dokumentation in<br>Auditnotizen  |  |  |  |
|                                                                                                    | 3. eine Darstellung der Eignung seiner<br>von den Teilnehmenden zu nutzenden<br>Räumlichkeiten                                                                        | ×     | Ortsbezogene Prüfung der<br>Zulassungsvoraussetzungen<br>siehe auch unten unter § 5 (1) AZAV |  |  |  |
|                                                                                                    | 4. eine Übersicht über sein aktuelles<br>Angebot an Maßnahmen                                                                                                    | ×     | Fachbereichsbezogene Prüfung siehe<br>Checkliste Teil 2                                      |  |  |  |
|                                                                                                    | S. aktueller Jahresabschluss/<br>BWA/<br>Bilanz (Kurzform)                                                                                                    | ×     | Im Audit eingesehen, Dokumentation in<br>Auditnotizen                                        |  |  |  |

| AZAV § 2 (1) S.3 Nr.1                                                       | Anforderungen an den Träger                             | i. O. | Nachweise /Bemerkungen                                                                                                    |  |  |
|-----------------------------------------------------------------------------|---------------------------------------------------------|-------|----------------------------------------------------------------------------------------------------|--|--|
| Angaben und Nachweise zur<br>Beurteilung der<br>Zuverlässigkeit des Trägers | 1. Natürliche Personen                                  |       |                                                                                                    |  |  |
|                                                                             | Name                                                    |       | Felder in Trägerantrag S. 1. vollständig<br>ausgefüllt                                                                                      |  |  |
|                                                                             | Geburtsdatum                                            |       |                                                                                                    |  |  |
|                                                                             | Geburtsort                                              |       |                                                                                                    |  |  |
|                                                                             | Zustellungsfähige Anschrift                             |       | Feld in Trägerantrag S. 1. stimmt mit<br>Geschäftssitz überein                                                                              |  |  |
|                                                                             | Anschrift Geschäftssitz                                 |       | Abweichende Anschrift Geschäftssitz ist<br>erfasst?                                                                                         |  |  |
| oder                                                                        | 2. Juristische Personen                                 |       |                                                                                                    |  |  |
|                                                                             | Name des Vertreters                                     |       | Felder in Trägerantrag S. 1 vollständig und<br>richtig ausgefüllt<br>Vertreter ist entsprechend § 2 (1) S. 2 Nr.2<br>AZAV antragsberechtigt |  |  |
|                                                                             | Geburtsdatum des Vertreters                             |       |                                                                                                    |  |  |
|                                                                             | Geburtsort des Vertreters                               | ×     |                                                                                                    |  |  |
|                                                                             | Rechtsform                                              |       | Feld in Trägerantrag S. 1. ausgefüllt?                                                                                                    |  |  |
|                                                                             | Gesellschaftervertrag                                   |       | Anlage 5: bei einer GbR dem Trägerantrag<br>beilegen                                                                                        |  |  |
|                                                                             | Handels-/Vereinsregisterauszug oder<br>Gewerbeanmeldung |       | Anlage 5: je nach Rechtsform dem<br>Trägerantrag beilegen                                                                                   |  |  |
|                                                                             | Anschrift Geschäftssitz                                 | ×     | Feld in Trägerantrag S. 1. ausgefüllt?                                                                                                    |  |  |

Bei AZAV-Verfahren wird im Rahmen der Erst- und Wiederzulassung das Formular **"Checkliste zum Antrag auf Trägerzulassung gemäß SGB III § 178 / AZAV § 2 & § 5**" automatisch erstellt.

Bitte füllen Sie die erforderlichen Felder in Teil 1 vollständig und in Teil 2 nur für die beantragten Fachbereiche aus und achten Sie auf die Vollständigkeit der erforderlichen Anlagen.

| AZAV § 2 (1) S. 3 Nr. 2                                                                                                    | Anforderungen an den Träger                                                                                                    | i. O. | Nachweise /Bemerkungen                                                                                                    |
|----------------------------------------------------------------------------------------------------|----------------------------------------------------------------------------------------------------|-------|----------------------------------------------------------------------------------------------------|
| Angaben und Nachweise zur<br>Beurteilung der<br>Zuwerlüssigkeit des Trägers                                                                                                    | Eine Erklärung der Antragstellerin oder<br>des Antragstellers zu Vorsträfen,<br>anhängigen Strädverfähren,<br>Staatsamwältschaftlichen<br>Eintitlungsverähren,<br>Gewerbeuntersagungen innerhalb der<br>letzten fürf Jahre sowie<br>Erklärung dieser Personen, wenn sie<br>Letzin stur Jahren sowie<br>erklärung dieser Personen, wenn sie<br>überwiegend im Ausland hatten, dass<br>über sein Vermögen kein<br>noskenzverähren eröffnet, beantragt<br>oder die Eröffnung mangels Masse<br>abraheht anver |       | Anlage 1: Erklämng zu § 2(1) AZAV<br>Anlage 1 durch berechtigte Person<br>unterschrieben                                                                                                    |
| AZAV § 2 (2)                                                                                                    | Anforderungen an den Träger                                                                                                    | i. O. | Nachweise /Bemerkungen                                                                                                    |
| Angaben und Nachweise zur<br>Beurteilung der Fähigkeit<br>des Trägers zur<br>Eingliederung der<br>Teilnehmenden und zur<br>Berücksichtigung der Lage<br>und Entwicklung des<br>Ausbildungs- und<br>Arbeitsmarktes | 1. eine Darstellung von Art und Umfang<br>der Zusammenarbeit mit Akteuren des<br>Ausbildungs- und Arbeitsmarktes vor<br>Ort,                                                                                                    | ×     | Anfroderung durch QSS abgedeckt,<br>Der Träger verfügt über sehr gute Kontakte<br>zur zahlreichen Unternehmen in der Region.<br>Diese Unternehmen suchen Nänderlingend<br>Fachkrafte, die der Träger zukönftig<br>ausbilder möchte. Auch die Kontakte zur<br>Agentur für Arbeit und den Jobcentern sind<br>sehr gut. |
|                                                                                                    | 2. eine Darstellung der Methoden, mit<br>denen der Träger aktuelle<br>arbeitsmarktrelevante Entwicklungen<br>berücksichtigt,                                                                                                    | ×     | Anforderung durch QSS abgedeckt,<br>Der Arbeitsmarkt wird regelmäßig<br>beobachtet durch Intermetrecherche,<br>Auswertung der Printmedien für den<br>regionalen Bereich sowie die Auswertung<br>von Anfragen befreundeter Unternehmen                                                                                |
|                                                                                                    | 3a. eine Übersicht der im jeweiligen<br>Fachbereich nach § 5 Absatz 1 Satz 3<br>bereits durchgeführten Maßnahmen                                                                                                    | ×     | Tabelle 2.1 Trägerantrag vollständig und für<br>alle beantragten Fachberei-che ausgefüllt                                                                                                    |
|                                                                                                    | 3b. die Darstellung der<br>arbeitsmarktliche Ergebnisse der<br>durchgeführten Maßnahmen                                                                                                    |       | Tabelle 2.1 Trägerantrag vollständig und für<br>alle beantragten Fachher                                                                                                    |
|                                                                                                    | 4. Bewertungen des Trägers durch<br>Teilnehmende und Betriebe                                                                                                    | +-    |                                                                                                    |

### 12.2.2 Überwachungsmatrix

Das Formular **"Überwachungsmatrix"** wird nur erzeugt, wenn es sich um ein <u>reines</u> AZAV-Verfahren handelt. Bei Kombination mit einem anderen Standard ist die Prozessmatrix zu verwenden.

Bitte füllen Sie die erforderlichen Felder vollständig aus.

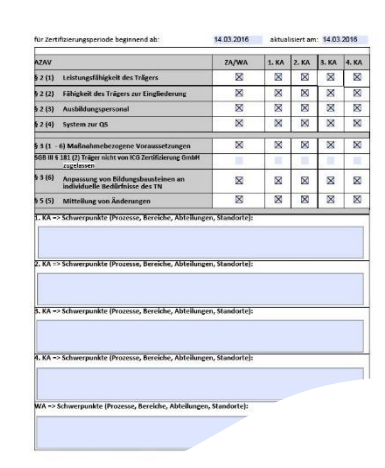

### 12.3 Dokumente zur Zertifizierung nach DIN EN ISO 29990

Für die Zertifizierung gemäß dem Standard DIN EN ISO 29990 sind die Formulare "T02-L-Dokumentenprüfbericht 29990", "T06-QAL-Auditnotizen" und "T10-L-Auditbericht 29990" erforderlich, diese sind als Anhang in das Audittool einzufügen. Die Vorgehensweise zum Einfügen von Anlagen ist im Kapitel 14 beschrieben.

AL I

ab Version 0081-04.210128X (Audittool ID0081-04re.pdf)

### 12.4 Dokumente zur Zertifizierung nach DIN 77200-1

Für die Zertifizierung gemäß dem Standard DIN 77200-1 sind die Formulare "T25-0 Checkliste DIN 77200-1" (hier sind die früheren Formulare "T02-SDL-Dokumentenpruefbericht", "T25-1 CL DIN 77200-1", "T25-2 Prüfumfang SP DIN 77200-1" zusammengefasst) und "T25-3 Ermittlung Tätigkeitsbereiche DIN 77200-1" erforderlich. Diese sind als Anhang in das Audittool einzufügen. Die Vorgehensweise zum Einfügen von Anlagen ist im Kapitel 14 beschrieben.

### 12.5 Zollformular 1449 (bei Testierung von Alternativen Systemen)

Als Ergebnis der Testierung von Alternativen Systemen gem. SpaEfV wird das Zollformular 1449 erzeugt. Dieses ist durch die Zertifizierungsstelle auszustellen und an den Kunden zu übermitteln. Insofern Sie mit der Testierung eines Alternativen Systems beauftragt wurden, benötigen wir dieses Formular im Original mit Ihrer Unterschrift.

Achten Sie bei der Ausstellung, dass das Datum, mit dem Sie unterschreiben, nach der erfolgreichen Vor-Ort-Prüfung bzw. nach positiver Überprüfung der vom Kunden eingereichten Korrekturen liegt.

Neu ab Antragsjahr 2020 ist, dass das Zollformular nun aus 3 Seiten besteht und die Adresse des für den Kunden zuständigen Hauptzollamts eingetragen werden muss. Diese Adresse können Sie der Vollständigkeitserklärung entnehmen. Im Folgejahr steht dann diese Adresse schon im Formular.

|       | Vor dem Ausfüllen bitte Hinweise                                                                    | und Erläuterungen beachten.                                                     |                             |                                              |                |                           |
|-------|----------------------------------------------------------------------------------------------------|---------------------------------------------------------------------------------|-----------------------------|----------------------------------------------|----------------|---------------------------|
| 1     | Angaben zum geprüft                                                                                 | ten Unternehmen                                                                 |                             |                                              |                |                           |
|       | Unternehmen (Name, Anschrift, C<br>abweichender Ort der Geschäftsle                                 | Geschäfts- oder Wohnsitz, ggfs.<br>itung):                                      | Ansprechpa<br>Internet-Adre | artner/in (Name, Telefon, ggfs. Fa<br>esse): | x, E-Mail- und |                           |
| 1.1   | Musterfirma GmbH<br>Parkstraße 3<br>01234 Musterort                                                 |                                                                                 | Frau Ka                     | rin Musterfrau                               |                |                           |
|       |                                                                                                    |                                                                                 | Telefon:                    | 01234-5678900                                |                |                           |
|       |                                                                                                    |                                                                                 | Telefax:                    |                                              |                |                           |
|       | Halana kana da sa kata sa                                                                           |                                                                                 | E-Mail:                     | a.fischer@empus.de                           |                |                           |
|       | Onternenmensnr. (sower bekann                                                                       | φ.                                                                              | Eingangente                 | mpai - biauntrollamt                         |                |                           |
|       | An das nauptzoliamt                                                                                 |                                                                                 | Lingungssic                 | niper - naupeonanie                          |                |                           |
| 2     |                                                                                                    |                                                                                 |                             |                                              |                | Adresse des Hauntzollamts |
|       |                                                                                                    |                                                                                 |                             |                                              |                | Auresse des nauptzonannts |
|       |                                                                                                    |                                                                                 |                             |                                              |                |                           |
|       |                                                                                                    |                                                                                 |                             |                                              |                |                           |
|       | Nachweis über                                                                                       | r ein Energiemana                                                               | gement-, l                  | Umweltmanageme                               | nt-oder        |                           |
| 3     | alternatives Syste                                                                                  | m zur Verbesseru                                                                | ng der En                   | ergieeffizienz nach                          | 1 § 4 Abs. 6   |                           |
|       |                                                                                                    | Sp                                                                              | aEfV                        |                                              |                |                           |
|       |                                                                                                    |                                                                                 |                             |                                              |                |                           |
| 3.1   | Antragsjahr: 21                                                                                     | 020                                                                             |                             |                                              |                |                           |
| 3.2   | Es handelt sich um                                                                                  |                                                                                 |                             |                                              |                |                           |
| 3.2.1 | die erstmalige Vorlage eines Nac                                                                    | thweises für das oben genannte K                                                | alenderjahr.                |                                              | JA NEIN        |                           |
| 3.2.2 | eine Korrektur eines Nachweises                                                                     | für das oben genannte Kalenderja                                                | ihr.                        |                                              | JA NEIN        |                           |
| 4     | Angaben zur ausstell                                                                                | enden Stelle                                                                    |                             |                                              |                |                           |
|       | Konformitätsbewertungsstelle, U<br>Umweltgutachterorganisation na<br>bzw. § 10 Abs. 7 StromStG oder | Umweltgutachter oder<br>ach § 55 Abs. 8 EnergieStG<br>EMAS-Registrierungsstelle | Ansprechpa<br>Internet-Adre | artner/in (Name, Telefon, gg/s. Fa<br>esse): | x, E-Mail- und |                           |
|       | navar giz Mos. T Hr. 3 spaktiv                                                                      |                                                                                 | Stefanie L                  | ose, Michael Piel                            |                |                           |
|       | (Name, Anschrift, F<br>ICG Zertifizierung Goobli                                                    | Rechtsform)                                                                     | Wildparkst                  | traße 3                                      |                |                           |
|       | Wildparkstraße 3                                                                                    |                                                                                 | 05247 CIR                   | citilitie.                                   |                |                           |
|       | 09247 Chemnitz                                                                                      |                                                                                 |                             |                                              |                |                           |
| 2.1   |                                                                                                    |                                                                                 | Telefon:                    | 03722 - 59886 - 0                            |                | Ritte hier unterschrei    |
|       |                                                                                                    |                                                                                 | Telefax:                    | 03722 - 59886 - 22                           |                | bitte mer untersemen      |
|       |                                                                                                    |                                                                                 | E-Mail:                     | info@empus.de                                |                |                           |
|       |                                                                                                    |                                                                                 | Internet:                   | https://empus.de                             |                | Geben Sie dabei Ort u     |
| 4.2   | Bei der ausstellenden Stelle hande                                                                  | elt es sich um einen Umweltgutach                                               | iter oder eine Umw          | eltgutachterorganisation.                    |                | Geben Sie uabei Ort u     |
| 4.3   | Bei der ausstellenden Stelle hande                                                                  | elt es sich um eine EMAS-Registrie                                              | erungsstelle.               |                                              | JA NEIN        | in Druckbuchstaben n      |
|       | 1                                                                                                   |                                                                                 |                             |                                              |                |                           |
|       |                                                                                                    |                                                                                 |                             |                                              |                |                           |

| _       | g to Aux 1 acontext.                                                                                                    | X                                                 |   |
|---------|----------------------------------------------------------------------------------------------------|---------------------------------------------------|---|
| 441     | Die Akkreditierung erfolgte durch die DAkkS GmbH.                                                                                                    | Ř                                                 | 1 |
| 44.1.1  | Die Registriernummer lautet: D - Z M - 1 6 0 0 1 - 0                                                                                                    | 1 -                                               |   |
| 442     | Die Akkreditierung erfolgte durch eine nationale Akkreditierungsstelle im Sinne des.<br>§ 1b Abs. 7 Nr. 2 EnergieStV taw. § 18 Abs. 2 Nr. 2 StromStV.                                                                                                    |                                                   |   |
| 5       | Bestätigung                                                                                                    |                                                   |   |
| 5.1     | Hiermit wird bestätigt, dass das oben genannte geprüfte Unternehmen ein Energiemanagement-, Umweitmanagement-<br>oder alternetives System zur Verbesserung der Energieeffizienz betreibt oder betrieben hat.                                                                                                    | *                                                 |   |
| 6       | Nachweis                                                                                                    |                                                   |   |
| 6.1     | Die Voraussetzungen nach § 4 Abs. 1 bis 5 SpaEfV werden für das Antragsjahr erfüllt, indem das Unternehmen                                                                                                    |                                                   |   |
| 6.1.1   | über eines oder mehrere gültige Zertifikate für ein Energiemanagementsystem nach DIN EN ISO 50001 verfügt.                                                                                                    |                                                   |   |
| 6.1.2   | über eines oder mehrere Testate für ein Umweitmenagementsystem verfügt.                                                                                                    |                                                   |   |
| 6.1.3   | für ein alternatives System zur Verbesserung der Einergieeffizienz nach § 3 SpeEV                                                                                                    | ×                                                 |   |
| 6.1.3.1 | die in der Anlage 1 der SpaEIV aufgeführten Anforderungen an einen Energieauditbericht frühestens 12 Monate vor<br>Beginn und spätestens bis zum Ende des Antragsjahres erfüllt hat.                                                                                                    | AL                                                |   |
| 6.1.3.2 | die in der Anlage 2 der SpaEfV sufgeführten Anforderungen frühestens 12 Monate vor Beginn und spätestens bis<br>zum Ende des Antragsjehres erfällt hat.                                                                                                    | ×                                                 |   |
| 7       | Umsetzungszeitpunkt der Maßnahmen für ein alternatives System zur Verbess<br>der Energieeffizienz nach § 4 Abs. 3 SpaEfV                                                                                                    | erun                                              | 8 |
| 7.1     | Die für meine Prüfung erforderlichen Unterlagen und Eridärungen sind mir von dem geprüften Unternehmen spätestens bis<br>zum 31. Dezember des Antragsjehres vollständig vorgelegt worden.                                                                                                    | ×                                                 |   |
| 8       | Ish versichers, dass ich die Agaban sach besten Wasen und Geenseer vollständig und richtig gemacht habe und d<br>beste ihre gehangen bestenen. Het einer der State einer einer | ass die<br>in gepr<br>wegen<br>es. Mit<br>en kann |   |
|         | Ot Dates Urbanchill, Name in Der Stretellen Ort Dates Urbanchill, Name in Duckhach                                                                                                    | staben                                            |   |
|         | (aussize) (ggf. externer Auditor)                                                                                                    |                                                   |   |
| Hinweis | ) zum Daterschufz im wendungsbereich der Detenschutzgrundverordnung (DSGVD): Die Informationen zum Datenschufz -<br>Information unter bei der Erfebung personenbezogener Deten nech Artikel 13 und 14 DSGVO - werden Ihner "                                                                                                    | -                                                 |   |

Bitte hier unterschreiben!

Geben Sie dabei Ort und Datum an und achten Sie darauf, dass Ihr Name in Druckbuchstaben mit eingetragen ist.

Bei der eine

Achtung! Das Formular 1449 kann auch im Rahmen der Zertifizierung von Energiemanagementsystemen nach DIN EN ISO 50001 erzeugt werden. In diesem Fall ist es nicht erforderlich, dass Sie uns ein unterzeichnetes Exemplar zusenden. In diesem Fall wird das Zollformular 1449 nur durch die Zertifizierungsstelle unterzeichnet.

### 12.6 Berichte zur Prüfung nach EU-Verordnungen

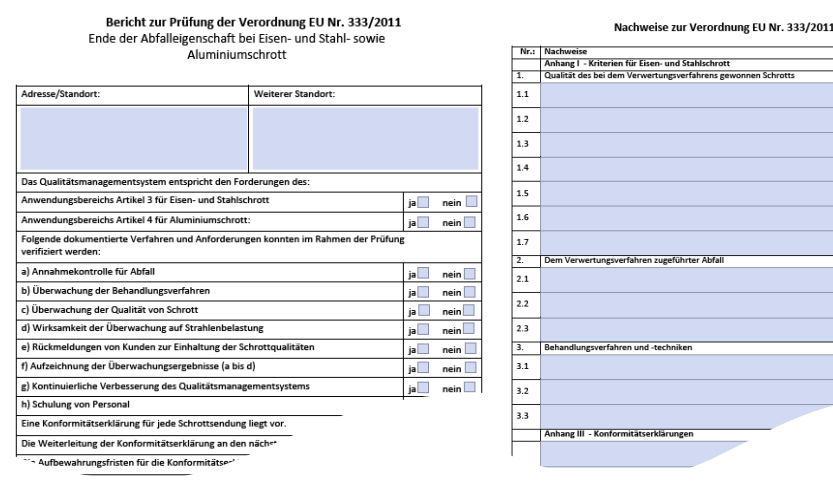

Für die Prüfung nach den EU-Verordnungen 333 und 715 stehen Berichte wie beispielhaft hier dargestellt zur Verfügung. Bitte füllen Sie diese vollständig aus und tragen Sie eingesehene Nachweise ein.

### 13 Auditbericht 1. Seite

Der Auditbericht 1. Seite ist immer die erste Seite im Audittool. Mit dieser können Sie sich durch die Formulare des Audittools navigieren (siehe Kapitel 1.3) und einzelne Formulare exportieren, um sie dem Kunden zur Verfügung zu stellen (z.B. Verbesserungspotential/Nichtkonformitäten).

Der Umfang im oberen Teil des Auditberichtes 1. Seite wird durch den zu auditierenden Standard oder der Kombination aus mehreren Standards bestimmt.

Weiterhin erfolgt auf der 1. Seite auch die Zusammenfassung durch den Auditor, um ein abschließendes Auditergebnis festzustellen sowie die Dokumentation des Ergebnisses aus der Veto-Prüfung und das Ergebnis der Zertifizierungsentscheidung.

🗆 Ja

Ja

ungeklärte Sachverhalte, welche bis zur Klärung die Ausstellung bzw. Aufrechterhaltung des Zertifi

Nein, ein Nachaudit ist

ngefassten Auditergebnisse wurden im Abschlussgespräch mitgeteilt und auf den Stichprobencharakter des Audit

erforderlich

13.1 Zusammenfassung durch den Auditor

Im mittleren Teil finden Sie die Zusammenfassung durch den Auditor. Hier teilen Sie uns das Auditergebnis, den Termin für das Folgejahr sowie ggf. ungeklärte Sachverhalte und organisatorische Hinweise mit.

> Bitte angeben, ob das Audit gemäß Auditplan durchgeführt wurde.

Die Anzahl der Abweichungen (werden automatisch aus dem Nichtkonformitätsbericht übernommen).

Bitte geben Sie an, ob die Zertifikatserteilung bzw. die Aufrechterhaltung der Zertifizierung empfohlen wird.

Bitte teilen Sie uns den mit dem Kunden vereinbarten Termin für das Folgeaudit im nächsten Jahr mit.

Für ungeklärte Sachverhalte, welche im Auditbericht ausgewiesen werden, nutzen Sie bitte dieses Textfeld – diese Sachverhalte betreffen z.B. Einsprüche seitens des Kunden oder Änderungen am Geltungsbereich mit Bekanntwerden zum Auditende.

Organisatorische Hinweise an die Zertifizierungsstelle können Sie hier übermitteln.

Nein

Ja, nach Überprüfung der rekturmaßnahmen anhand vor

Nein, andere Gründe bitte Beschreiben:

Dokumenten

### 13.2 Ergebnis der fachlichen Prüfung und Ergebnis der Zertifizierungsentscheidung

Im unteren Teil des Auditbericht 1. Seite finden Sie Felder, in denen die Ergebnisse der fachlichen Prüfung und der Zertifizierungsentscheidung hinterlegt werden. Insofern Sie ein Auditpaket mit der Bitte um fachliche Prüfung erhalten, tragen Sie bitte folgenden Angaben in der Zeile "fachliche Prüfung / Prüfung SCC Koordinator" ein:

- Datum der Prüfung
- Name des Prüfers

nenfassung durch A Das Audit wurde gemäß Auditplan durchgeführt

Zertifikatserteilung bzw. Aufreo Zertifizierung wird empfohlen

rganisatorische Hinweise für Zertifizierungs

Anzahl der Abweichungen

Datum des nächsten Audits

bis (bei mehr als 1 Tag):

Die zusam

urde hi

Ergebnis Ihrer Prüfung – Zustimmung zur Zertifikatserteilung Ja / Nein

Anschließend speichern Sie das Auditpaket und senden es an den zuständigen Kundenbetreuer per E-Mail zurück.

Wichtig! Die Zertifizierungsentscheidung trifft die Zertifizierungsstelle. Hier sind Ihrerseits keinerlei Eingaben erforderlich.

#### Email / Export litauftrag des Auditors (TLA) $\boxtimes$ Indenstammdaten $\boxtimes$ aktualisierte) Prozessmatrix T03 X ditplan (T04) $\boxtimes$ Feilnehmerliste X rozesse und Dokumentierte Information nach der High Level Struktur $\boxtimes$ X ditnotizen (706) veichungsbericht / Verbesserungspotential : (707 $\boxtimes$ richt unte ieben impo ert/ angehängt ten + Anlagen atzfragen bei Mehrstellenverfahren (MD1

aket per Email sender

Titel / Dokument

| Zusammenfassung durch Auditor                                                    |                                      |                                                                         |
|----------------------------------------------------------------------------------|--------------------------------------|-------------------------------------------------------------------------|
| Das Audit wurde gemäß Auditplan durchgeführt                                     | 🔀 Ja                                 | Nein                                                                    |
| Anzahl der Abweichungen                                                          | 0                                    |                                                                         |
| Zertifikatserteilung bzw. Aufrechterhaltung der<br>Zertifizierung wird empfohlen | 🛛 Ja                                 | Ja, nach Überprüfung der<br>Korrekturmaßnahmen anhand von<br>Dokumenten |
| Datum des nächsten Audits:                                                       | Nein, ein Nachaudit ist              | Nein, andere Gründe bitte                                               |
| bis (bei mehr als 1 Tag):                                                        | erforderlich                         | Beschreiben:                                                            |
|                                                                                  |                                      |                                                                         |
| ungeklärte Sachverhalte, welche bis zur Klärung die Ausstellu                    | ng bzw. Aufrechterhaltung des Zertit | ikates behindem                                                         |
|                                                                                  |                                      |                                                                         |
| organisatorische Hinweise für Zertifizierungsstelle:                             |                                      |                                                                         |
|                                                                                  |                                      |                                                                         |
| Die zusammengefassten Auditergebnisse wurden im<br>wurde bingewiesen             | Abschlussgespräch mitgeteilt u       | nd auf den Stichprobencharakter des Audits                              |

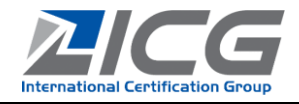

ausgefüllt οк T00

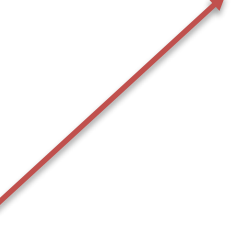

999999 2 K1 Auditnaket, Stefanie Los

Auditbericht 1. Seite

### 14 Reisekosten und Anlagen

#### Erfassung der Reisekosten:

Bitte machen Sie hier Angaben zu den entstandenen Reisekosten. Wenn keine Reisekosten entstanden sind, tragen Sie in einem der Felder eine "0" ein.

#### Einfügen von Anlagen:

- Bitte geben Sie den einzufügenden (1) Dateien zunächst einen Namen, aus dem der Inhalt eindeutig hervorgeht - der Dateiname darf keine Punkte enthalten (außer dem Punkt zwischen Namen und Dateiformat). Möglich sind übliche Dateiformate (z.B. Office-, PDF-, JPG-Dateien), jedoch keine ZIP-Dateien.
- (2) Klicken Sie auf den Button "Anhang einfügen"
- (3) Wählen Sie die einzufügende Datei vom entsprechenden Speicherort aus (separates Fenster öffnet sich) und klicken Sie anschließend auf "öffnen"
- (4) Im "Listenfeld" werden die als Anhang eingebundenen Dateien angezeigt.

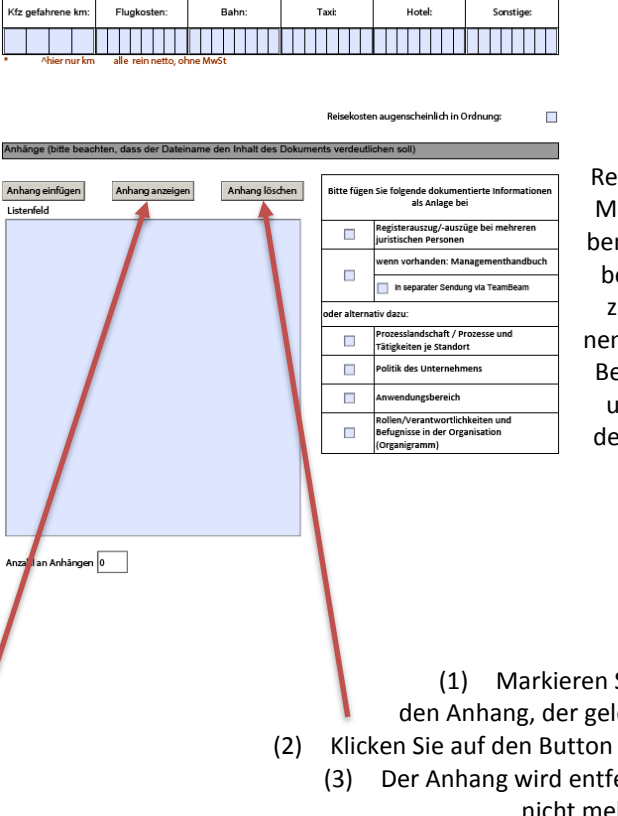

Reisekosten & Anlagen

Rechts haben Sie die Möglichkeit anzugeben, dass/wie Sie die benötigten Anlagen zu dok. Informationen beigefügt haben. Bei größerem Dateiumfang können Sie den TeamBeam-Link https://pro.teambeam.de/empus nutzen.

#### Anhang löschen

Markieren Sie im "Listenfeld" den Anhang, der gelöscht werden soll. Klicken Sie auf den Button "Anhang löschen" Der Anhang wird entfernt und erscheint nicht mehr im "Listenfeld".

#### Anhang anzeigen:

- Markieren Sie im "Listenfeld" den Anhang, der geöffnet werden soll. (1)
- (2)Klicken Sie auf den Button "Anhang anzeigen".
- Der Anhang wird in einem separaten Fenster geöffnet. (3)

### 15 Auditpaket an die Zertifizierungsstelle senden

Um das fertig bearbeitete Audittool an die Zertifizierungsstelle zu senden, nutzen Sie bitte den Auditbericht 1. Seite. Hier finden Sie im Anschluss an das "Inhaltsverzeichnis" den Button "Fertiges Auditpaket per E-Mail senden". Falls noch notwendige Eingaben fehlen, erhalten Sie dazu Meldungen.

Es werden zwei E-Mails generiert, die an die Zertifizierungsstelle gesendet werden. Im Anhang dieser E-Mails befinden sich zum einen die xml-Datei mit den in die Datenbank zu importierenden Daten und zum anderen die pdf-Datei. Diese Mail-Anhänge werden automatisch im Datei-System der ICG gespeichert - ein Mailtext ist daher nicht erforderlich. Für organisatorische Hinweise nutzen Sie bitte das Eingabefeld auf dem Auditbericht 1. Seite.

Nach Absenden der E-Mails wird eine Zeitstempel erzeugt und die Felder für die Veto-Prüfung und Zertifizierungsentscheidung freigegeben.

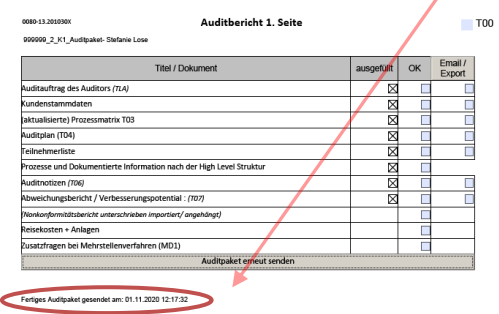

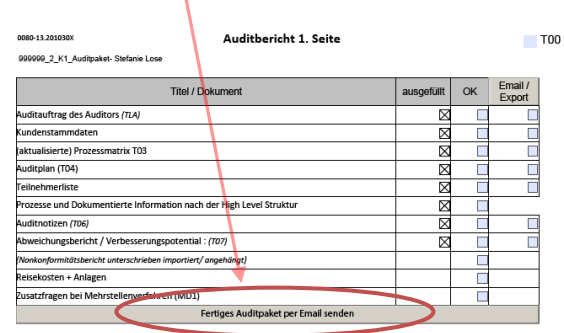

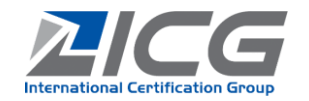

RkA

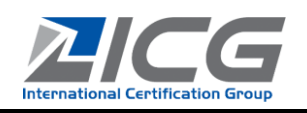

### **16 Sonstiges**

### 16.1 Auditpaket als Co-Auditor / Fachexperte

Das Auditpaket eines Co-Auditors oder eines Fachexperten enthält lediglich

- die Angaben zum Auditauftrag,
- Kundenstammdaten zur Information sowie
- das Formular mit den im Vorjahr festgestellten Verbesserungspotentialen und Nichtkonformitäten zur Einsicht (jedoch ohne die Möglichkeit von Eintragungen für das aktuelle Audit) und
- das Formular "Reisekosten und Anlagen" (Kapitel 14).

Nutzen Sie als Co-Auditor deshalb die auf der im Auditoren-Bereich der ICG-Webseite zur Verfügung stehenden Word-Formulare und fügen Sie diese als Anlage ein.

Bitte tragen Sie nach Ihrem Einsatz als Co-Auditor oder Fachexperte immer Ihre Reisekosten ein und übermitteln Sie das Audittool dann über die Schaltfläche "Fertiges Auditpaket senden".

Sollten Sie als Co-Auditor Änderungen in den Kundenstammdaten feststellen, so informieren Sie bitte den leitenden Auditor darüber, damit er diese über sein Audittool aktualisiert an die Zertifizierungsstelle übermitteln kann.

Festgestelltes Verbesserungspotential oder Nichtkonformitäten müssen an den leitenden Auditor übermittelt und vom leitenden Auditor in dessen Audittool zusammengefasst eingetragen werden. Im Fall, dass die ISO 50001 Ihr Einsatzgebiet als Co-Auditor war, muss der leitende Auditor zumindest die Inhalte der in Kapitel 7.2 gekennzeichneten Eingabefelder in seinem Audittool nachtragen. Bitte senden Sie deshalb die verwendeten Wordformulare für Verbesserungspotential, Nichtkonformitäten und Auditnotizen ISO 50001 per E-Mail immer an den leitenden Auditor.

### 16.2 Change-Log

Version 0080-13.201030X -> 0081-04.210128X

- Integration des neuen Formulars "Zusatzfragen bei integrierten Managementsystemen"
- Aktualisierung des Zollformulars 1449
- Anlagen, Formular "Prozesse und Dokumentierte Information nach der HLS": eine Liste der systemrelevanten Dokumente muss nicht mehr als Anlage beigefügt werden (Verweis entfernt)
- Prozessmatrix: es wurde gekennzeichnet, dass die Eingabe der Prozessbeschreibung (Input/Output, Ressourcen) optional ist
- weitere Anpassungen und Korrekturen (u.a.):
  - o Auditplan: Anzeige der noch nicht geplanten beauftragten Auditzeit in Minuten
  - o im SCC-Auditplan und SCC/SCP Auditcheckliste und -bericht (Abgleich der darin identischen Angaben)

### 16.3 Hinweise für Einstellungen in Adobe Reader DC

Das Audittool nutzt die Mailfunktion von Adobe Acrobat Reader DC und greift auf die auf dem PC installierte Mailanwendung zu. Diese muss in Windows 10 als Standard-App für E-Mail hinterlegt sein – bitte prüfen Sie dies unter "Einstellungen"--> "Apps" -> "Standard-Apps". In Adobe sollte im Menü unter "Bearbeiten" – "Einstellungen" bei "E-Mail-Konten" Ihr Mail-Programm hinter "Standard-E-Mail-Anwendung" in Klammern mit Haken davor wie im Beispiel unten eingetragen sein. Ist dies nicht der Fall, so wenden Sie sich bitte an uns.

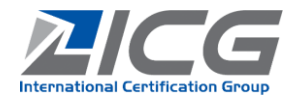

| Allerene de                                  | Liste der E-Mail-Konten                       |
|----------------------------------------------|-----------------------------------------------|
| Aligemein                                    | Kt-                                           |
| Jokumente                                    | Konto                                         |
| Kommentieren                                 | Standard-E-Mail-Anwendung (Microsoft Outlook) |
| seitenanzeige                                |                                               |
| /ollbild                                     |                                               |
| D & Multimedia                               |                                               |
| Adobe Online-Dienste                         |                                               |
| Barrierefreiheit                             |                                               |
| Einheit                                      |                                               |
| -Mail-Konten                                 |                                               |
| Formulare                                    |                                               |
| dentität                                     |                                               |
| nternet                                      |                                               |
| avaScript                                    | Konto binzufügen                              |
| esen                                         | tene iniziagen                                |
| fessen (2D)                                  |                                               |
| Aessen (3D)                                  |                                               |
| Messen (Geo)                                 |                                               |
| Aultimedia (ältere Versionen)                |                                               |
| Aultimedia-Berechtigungen (ältere Versionen) |                                               |
| lechtschreibung                              |                                               |
| icherheit                                    |                                               |
| icherheit (erweitert)                        |                                               |
| prache                                       |                                               |
| Juchen                                       |                                               |
| racker                                       |                                               |
| İberprüfen                                   |                                               |
| Unterschriften                               |                                               |

Mitunter kommt es zu Fehlern, wenn Adobe so eingerichtet ist, dass mehrere PDF-Dateien parallel als Registerkarten im selben Fenster von Adobe geöffnet werden. Um dies zu vermeiden und jedes PDF-Dokument in einem separaten Adobe-Fenster bearbeiten zu können, entfernen Sie bitte den Haken in den "Einstellungen" von Adobe in der Kategorie "Allgemein" bei "Dokumente als neue Registerkarten im selben Fenster öffnen…":

### 16.4 Hinweise zum Schutz personenbezogener Daten

Die ICG möchte zur Gewährleistung des Datenschutzes nur die unbedingt notwendigen Daten von Personen verarbeiten.

Bitte erfassen und aktualisieren Sie während eines Audits den Namen, die Funktion und die Kontaktdaten unseres Hauptansprechpartners beim Kunden sowie - insofern dies eine andere Person ist - den Namen des gesetzlichen Vertreters (Geschäftsleitung/Inhaber) der Organisation.

Bitte erfassen Sie in der Teilnehmerliste nur die Personen, welche Teilnehmer beim Abschlussgespräch waren.

Eine Erhebung von Namen von Personen ist bei der Erfassung in Auditplan, Prozessmatrix, Auditnotizen sowie Abweichungsbericht/Verbesserungspotential - soweit möglich - generell zu vermeiden: es dürfen hierbei ausschließlich pseudonymisierte Angaben gemacht werden. Dazu können für Prozessverantwortliche, Gesprächspartner oder Personal, dessen Kompetenzen geprüft werden, folgende Angaben zu betreffenden Personen gemacht werden:

- die Funktion (wenn nur eine Person im Unternehmen diese Funktion hat),
- Personal- oder Dozenten- bzw. die Maschinennummer und/oder Angabe des Auftrags, an der/dem gearbeitet wurde
- die Bezeichnung der betreffenden AZAV-Maßnahme (oder des Kurses) inkl. Stoffeinheit
- nur im Fall, dass die Angabe nicht anders verifizierbar ist, können zusätzlich die Initialen des Namens erfasst werden

Eine Angabe von Namen von Kunden der auditierten Organisation oder Dritten darf bei der Erfassung von Auditnachweisen nicht erfolgen – hier ist lediglich die Angabe der Kundennummer, Auftragsnummer oder ähnliches möglich.

### **17 Impressum**

Das verwendete Audittool wird fortlaufend weiterentwickelt – Änderungen sind jederzeit vorbehalten.

<u>Herausgeber:</u> ICG Zertifizierung GmbH Wildparkstraße 3 09247 Chemnitz <u>Stand:</u> 02/2021

Hinweise + Verbesserungsvorschläge an: audittool@empus.de